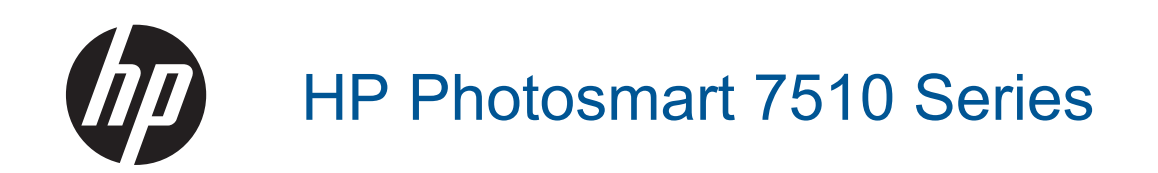

# 目次

| 1 | HP Photosmart 7510 Series ヘルプ                                                                                                    | 3                                            |
|---|----------------------------------------------------------------------------------------------------|----------------------------------------------|
| 2 | HP Photosmart を知ろう<br>プリンター各部の名称<br>コントロール パネルの機能<br>プリンターについて知るためのヒント                                                               | 5<br>6<br>8                                  |
| 3 | 使用方法                                                                                                    | 9                                            |
| 4 | <mark>印刷</mark><br>メモリ カードから写真を印刷する…<br>印刷メディアの選択…<br>メディアのセット…<br>推奨するフォト印刷用紙<br>推奨する印刷およびコピー用紙…<br>印刷完了のヒント…                       | 12<br>14<br>14<br>17<br>18<br>19             |
| 5 | <mark>コピーとスキャン</mark><br>コンピューターまたはメモリ カードへのスキャン<br>テキストまたは画像付きの文書のコピー<br>コピーとスキャン完了のヒント                                             | 21<br>22<br>24                               |
| 6 | <b>Web サービスの使用</b><br>HP ePrint による印刷<br>Print Apps の使用<br>HP ePrintCenter Web サイトへのアクセス                                             | 27<br>28<br>29                               |
| 7 | <b>eFax でファックスを送信および受信する</b><br>ファクス用にプリンターを設定する (必須)<br>ファクスの送信<br>ファクスを受信する<br>ファクス設定<br>ファクスの問題および質問                              | 31<br>32<br>33<br>33<br>33                   |
| 8 | <mark>カートリッジの使用</mark><br>推定インク レベルの確認<br>プリントヘッドの自動クリーニング<br>インク汚れのクリーニング<br>カートリッジの交換<br>インク サプライ品の注文<br>カートリッジ保証情報<br>インク取り扱いのヒント | 35<br>36<br>36<br>36<br>36<br>38<br>39<br>39 |
| 9 | <mark>問題の解決法</mark><br>詳細情報の利用<br>製品の登録<br>両面印刷アクセサリから紙詰まりを解消する                                                                      | 41<br>41<br>41                               |

| 自動ドキュメント フィーダの紙詰まりを解消する | 42 |
|-------------------------|----|
| インク ホルダーの詰まりの解消         | 43 |
| 印刷問題の解決法                | 43 |
| コピーおよびスキャン問題の解決法        | 43 |
| ネットワーキング問題の解決法          | 44 |
| 電話による HP サポート           | 44 |
| 追加の保証オプション              | 45 |
| カートリッジ サプライ アップグレード     | 45 |
| プリンターの準備                | 46 |
| カートリッジ アクセス ドアの確認       | 46 |
| プリント ヘッドの故障             | 46 |
| プリンターの障害                | 46 |
| インク カートリッジの問題           | 47 |
| SETUP カートリッジ            | 48 |

#### 10 接続方式

| ネットワークへの HP Photosmart の追加           | 51 |
|--------------------------------------|----|
| USB 接続からワイヤレス ネットワークに変更する            | 53 |
| 新しいプリンターを接続する                        | 53 |
| ネットワーク設定を変更する                        | 54 |
| ネットワークに接続されたプリンターをセットアップして使用するためのヒント | 54 |
| 高度なプリンター管理ツール (ネットワーク接続されたプリンター用)    | 55 |

#### 11 技術情報

| 注意                         |    |
|----------------------------|----|
| カートリッジ チップの情報              | 57 |
| 仕様                         |    |
| 環境保全のためのプロダクト スチュワード プログラム | 61 |
| 規制に関する告知                   |    |
| 無線に<br>関する<br>規制           |    |
| 索引                         | 71 |
| *14 # I                    |    |

## 1 HP Photosmart 7510 Series ヘルプ

以下のリンクをクリックすると、HP Photosmart に関する情報が表示されます。

- <u>HP Photosmart を知ろう</u>
- <u>使用方法</u>
- <u>印刷</u>
- <u>コピーとスキャン</u>
- ・ <u>カートリッジの使用</u>
- <u>eFax でファックスを送信および受信する</u>
- <u>接続方式</u>
- <u>技術情報</u>
- <u>問題の解決法</u>

## 2 HP Photosmart を知ろう

- <u>プリンター各部の名称</u>
- <u>コントロール パネルの機能</u>
- <u>プリンターについて知るためのヒント</u>

## プリンター各部の名称

・ プリンターの正面図

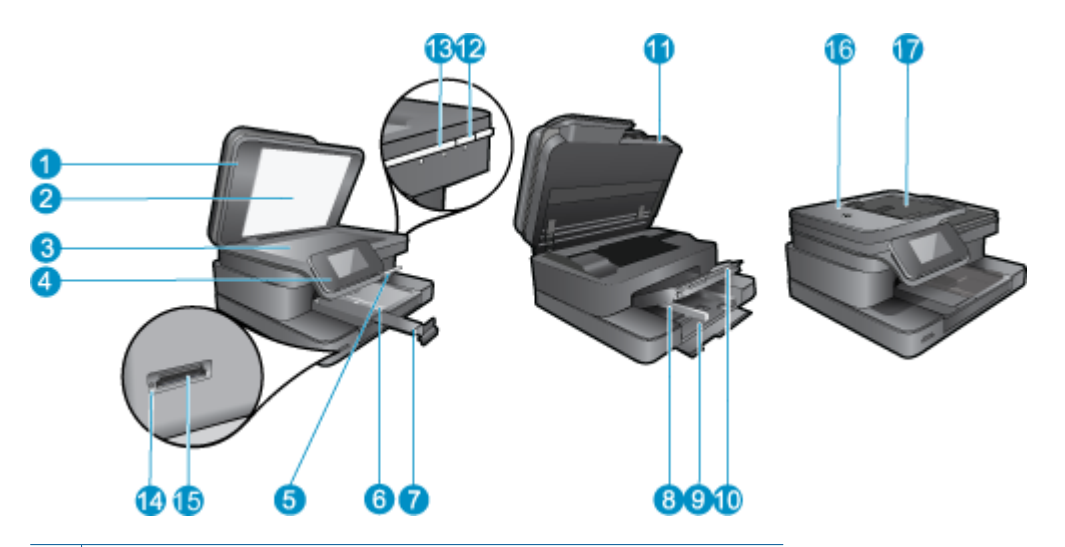

| 1  | カバー                           |
|----|-------------------------------|
| 2  | 原稿押さえ                         |
| 3  | ガラス面                          |
| 4  | カラー グラフィック ディスプレイ (またはディスプレイ) |
| 5  | フォト トレイ                       |
| 6  | フォト トレイの横方向用紙ガイド              |
| 7  | 延長排紙トレイ (用紙補助トレイ)             |
| 8  | メイン トレイの横方向用紙ガイド              |
| 9  | メイン トレイ (または給紙トレイ)            |
| 10 | 排紙トレイ                         |
| 11 | カートリッジ ドア                     |
| 12 | オンボタン                         |
| 13 | ワイヤレス LED                     |
| 14 | メモリ カード スロット                  |
| 15 | メモリ カード スロット LED              |
| 16 | 自動ドキュメント フィーダー                |
| 17 | 自動ドキュメント フィーダー トレイ            |

・ プリンターの上面および背面図

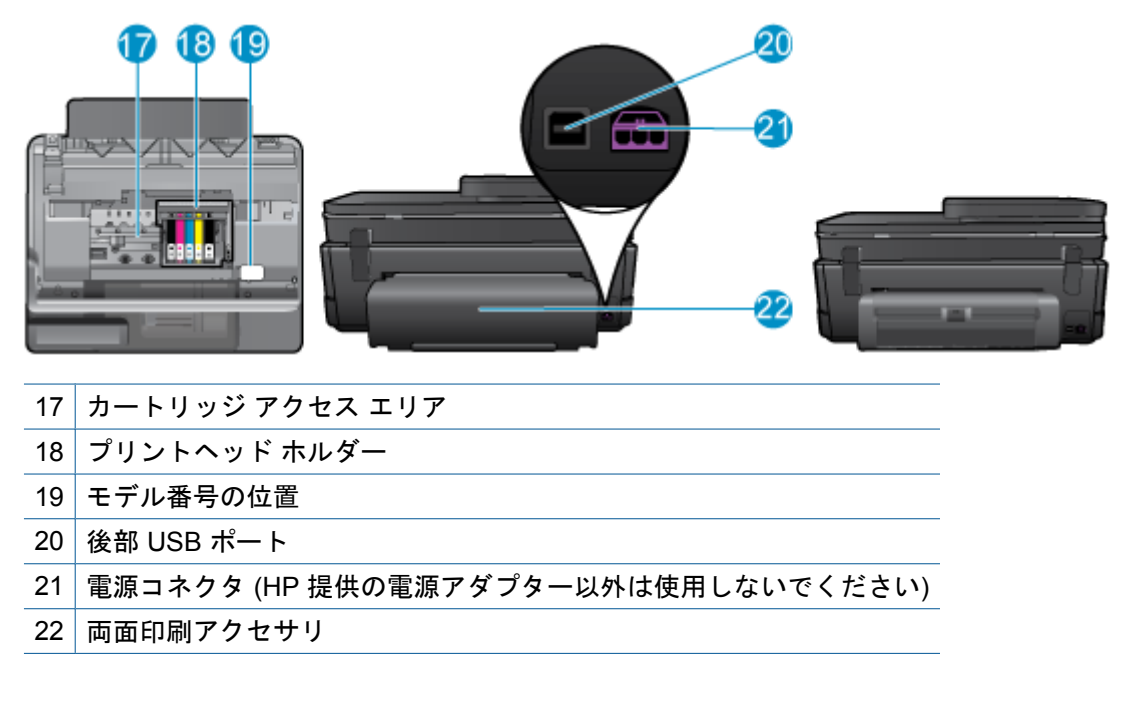

このトピックのアニメーションを表示します。アニメーションに表示される画面の中には、お使いの製品を反映していないものもあります。

## コントロール パネルの機能

タッチ スクリーン上に、メニュー、写真、およびメッセージを表示します。 指でタッチして 水平方向にドラッグすると写真全体をスクロールでき、垂直方向にドラッグするとメニュー オプション全体をスクロールできます。

図 注記 eFax は、一部の国/地域ではご利用になれない場合があります。

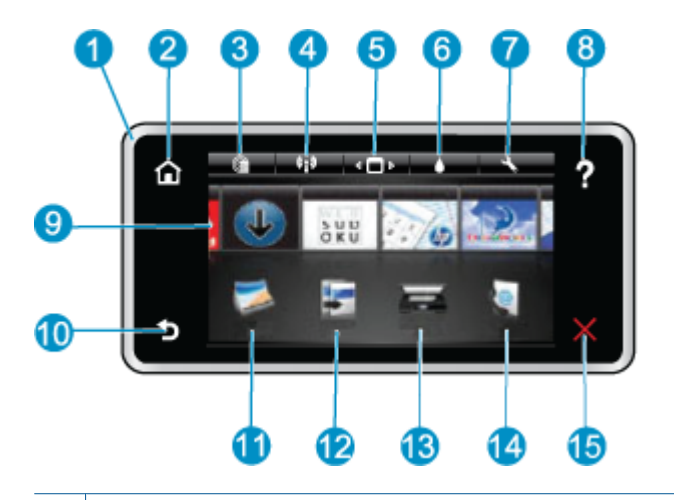

| 1  | <b>ディスプレイ</b> : タッチ スクリーン上に、メニュー、写真、およびメッセージを表示します。 画面上で左右にフリックして写真を選択し、上下にフリックしてリスト メニューを移動することができます。                                       |
|----|----------------------------------------------------------------------------------------------------|
| 2  | [ホーム]: [ホーム] 画面に戻ります (製品をオンにしたときのデフォルト画面)。                                                                                                   |
| 3  | [Web サービス]: [Web サービス] メニューが開きます。状態の詳細が表示されます。 設定を変<br>更したり、Web サービスが有効であればレポートを印刷することもできます。                                                 |
| 4  | [ワイヤレス設定]: ワイヤレス プロパティを表示したり、ワイヤレス設定を変更する [ワイヤレス]メニューを開きます。                                                                                  |
| 5  | [Apps マネージャー]: Apps を再配置したり、削除する [お気に入りの管理] メニューを開きま<br>す。                                                                                   |
| 6  | [インク レベル]: 推定インク レベルを表示する [インク レベル] メニューを開きます。                                                                                               |
| 7  | [設定]:製品設定を変更したり、メンテナンス機能を実行する[設定]メニューを開きます。                                                                                                  |
| 8  | [ヘルプ]: [ヘルプ] 画面で、ヘルプを表示できるトピックのリストを示します。 その他の画面 で、現在の画面に適用されるヘルプを示します。                                                                       |
| 9  | [Apps]: 地図、塗り絵、パズルなど、Apps 上の情報にすばやく簡単にアクセスし、印刷することができます。                                                                                     |
| 10 | [戻る]: ディスプレイの前の画面に戻ります。                                                                                                    |
| 11 | <b>[写真]</b> : 写真の表示、編集、印刷、保存を行う <b>[写真]</b> メニューを開きます。                                                                                       |
| 12 | [コピー]: [コピー]メニューを開きます。このメニューでは、コピーのプレビュー、サイズと濃<br>さの変更、モノクロまたはカラーの選択、およびコピー枚数の選択を行うことができます。 両<br>面コピーのための設定の変更、またはサイズ、品質、用紙の種類の選択を行うこともできます。 |
| 13 | [スキャン]:スキャンの送信先を指定する [スキャン先の選択] メニューを開きます。                                                                                                   |
| 14 | [eFax]: eFax インターネット ファクス サービスを開きます。 ファクス機器や電話回線を使用<br>せずにファクスを送受信できます。 インターネット接続と Web サービスが必要です。                                            |
| 15 | [キャンセル]:現在の操作を停止します。                                                                                                    |

このトピックのアニメーションを表示します。アニメーションに表示される画面の中には、 お使いの製品を反映していないものもあります。

## プリンターについて知るためのヒント

プリンターについて知るには、以下のヒントを使用します。

Web からレシピおよびその他のコンテンツを印刷するために印刷アプリケーションを管理する方法について説明します。
 <u>詳細についてはここをクリックしてオンラインに接続します。</u>

## 3 使用方法

ここでは、写真の印刷やスキャン、コピーの作成など、一般的なタスクへのリンクを示しま す。

- <u>コンピューターまたはメモリカードへの</u>・<u>カートリッジの交換</u> スキャン
- <u>テキストまたは画像付きの文書のコピー</u> メディアのセット
- ・ <u>両面印刷アクセサリから紙詰まりを解消</u>
   ・ <u>Web サービスの使用</u>
   <u>する</u>

## 4 印刷

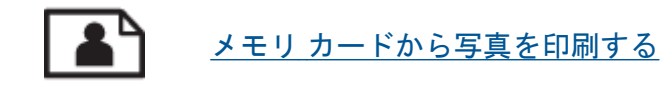

#### 関連トピック

メディアのセット
 印刷完了のヒント

### メモリ カードから写真を印刷する

次のいずれかを実行してください。

#### 小さなサイズの用紙への写真の印刷

- 1. 用紙をセットします。
  - ▲ 10 x 15 cm (4 x 6 インチ) までの大きさのフォト用紙を印刷面を下に向けてフォトトレイにセットします。

フォト トレイにフォト用紙をセットする

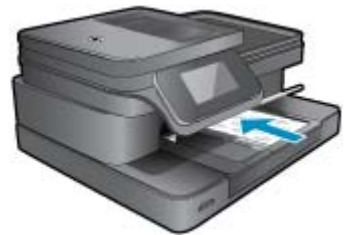

2. メモリ デバイスを挿入します。

メモリ カードとスロット

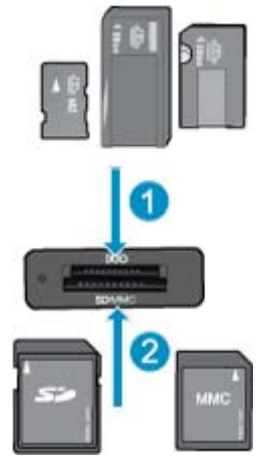

- 1 Memory Stick Duo または Pro Duo、Memory Stick Pro-HG Duo、Memory Stick Micro (専用アダプターが必要)
- 2 MultiMediaCard (MMC)、MMC Plus、Secure MultiMedia Card、MMC Mobile (RS-MMC、専用アダプターが必要)、Secure Digital (SD)、Secure Digital Mini、Secure Digital High Capacity (SDHC)、Secure Digital Extended Capacity (SDXC)、または TransFlash MicroSD Card (専用アダプターが必要)
- 3. 写真を選択します。
  - a. [ホーム] 画面の [写真] をタッチします。
  - b. [表示と印刷] をタッチします。
  - c. 左右にフリックして写真をスクロールします。

- d. 印刷する写真をタッチします。
- e. 上矢印をタッチしてコピー枚数を増やします。
- 4. 写真を印刷します。
  - a. [印刷] をタッチして印刷ジョブをプレビューします。
  - **b**. [印刷] をタッチします。

#### フルサイズの用紙への写真の印刷

- 1. 用紙をセットします。
  - ▲ フルサイズのフォト用紙を印刷面を下に向けて給紙トレイにセットします。

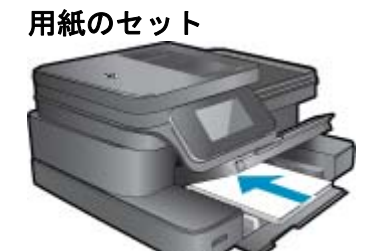

- 2. メモリ デバイスを挿入します。
  - メモリ カードとスロット

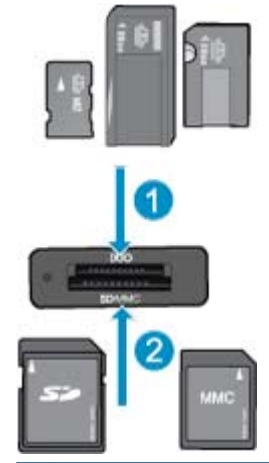

- 1 Memory Stick Duo または Pro Duo、Memory Stick Pro-HG Duo、Memory Stick Micro (専用アダプターが必要)
- 2 MultiMediaCard (MMC)、MMC Plus、Secure MultiMedia Card、MMC Mobile (RS-MMC、専用アダプターが必要)、Secure Digital (SD)、Secure Digital Mini、Secure Digital High Capacity (SDHC)、Secure Digital Extended Capacity (SDXC)、または TransFlash MicroSD Card (専用アダプターが必要)

#### 3. 写真を選択します。

- a. [ホーム] 画面の [写真] をタッチします。
- b. [表示と印刷] をタッチします。
- c. 左右にフリックして写真をスクロールします。
- d. 印刷する写真をタッチします。
- e. 上矢印をタッチしてコピー枚数を増やします。

ページ レイアウトを変更します。

 (印刷] をタッチして印刷ジョブをプレビューします。
 印刷設定を変更するには、[印刷設定] をタッチします。
 [レイアウト] をタッチします。
 [A4] をタッチします。

 5. 写真を印刷します。

▲ [印刷] をタッチします。

#### 印刷メディアの選択

このプリンターはほとんどの種類のオフィス用紙に対応しています。 最適な印刷品質をお求めの場合は HP 用紙をご使用ください。 HP 用紙の詳細については、HP Web サイト www.hp.com をご覧ください。

HP は一般文書の印刷やコピーには ColorLok ロゴが入った普通紙をお勧めしています。 ColorLok ロゴが入った用紙はすべて高い信頼性および印刷品質基準に適合するよう独自にテ ストされており、通常の普通紙に比べ、くっきり鮮明な黒色を再現し、乾燥が速い文書を実 現します。 ColorLok ロゴ入り用紙は、さまざまな重さとサイズのものがメーカーにより提供 されています。

HP 用紙を購入するには、<u>製品およびサービスのオンラインストア</u>にアクセスし、インク、 トナー、および用紙を選択します。

## メディアのセット

1. 次のいずれかを実行してください。

L判 用紙のセット

a. フォト トレイのカバーを上げます。

フォト トレイのカバーを上げて、横方向用紙ガイドを外側にスライドさせま す。

**b**. 用紙をセットします。

短辺側を奥に、印刷面を下にしてフォト用紙の束をフォト トレイに挿入しま す。

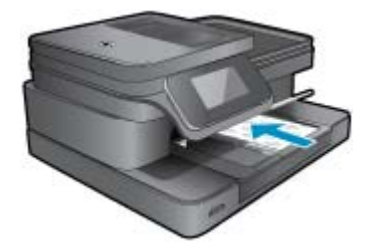

用紙の束を奥まで差し込んでください。

② 注記 お使いのフォト用紙にミシン目付きのタブがある場合は、そのタブ が手前にくるようにフォト用紙をセットしてください。

横方向用紙ガイドを、用紙の端に当たって止まるまでスライドさせます。

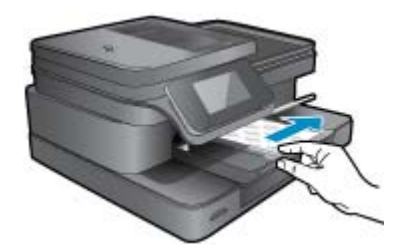

c. フォト トレイのカバーを下げます。

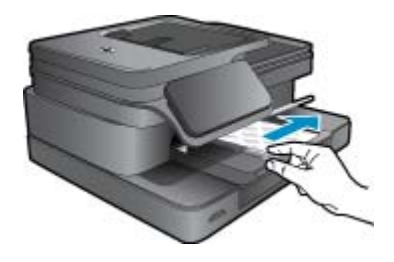

- 大きなサイズの用紙のセット
- a. フォト トレイを上げます。 横方向用紙ガイドを外側にスライドさせます。

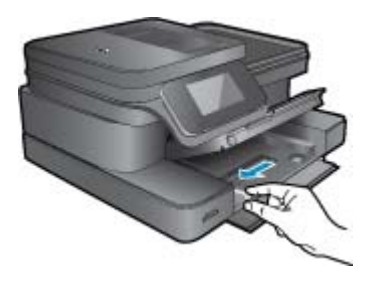

メイン給紙トレイから用紙をすべて取り出します。

**b**. 用紙をセットします。

短辺側を奥に、印刷面を下にして用紙の束をメイン給紙トレイに挿入しま す。

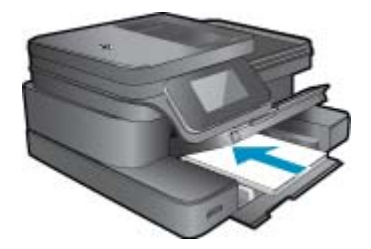

用紙の束を奥まで差し込んでください。 横方向用紙ガイドを、用紙の端に当たって止まるまでスライドさせます。

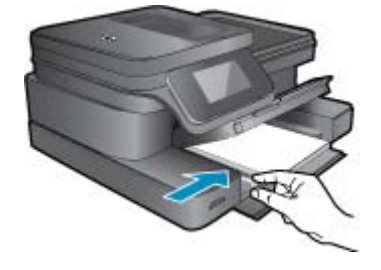

フォト トレイを下げます。

封筒のセット

a. フォト トレイを上げます。 横方向用紙ガイドを外側にスライドさせます。

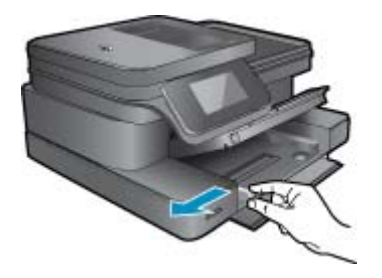

メイン給紙トレイから用紙をすべて取り出します。

**b**. 封筒をセットします。

メイン給紙トレイの右端に封筒を入れ、封筒のふた側を左側、上向きにして セットします。

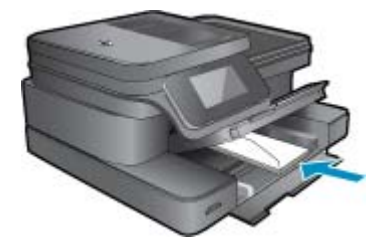

用紙の束を奥まで差し込みます。 横方向用紙ガイドを、封筒に当たって止まるまでスライドさせます。

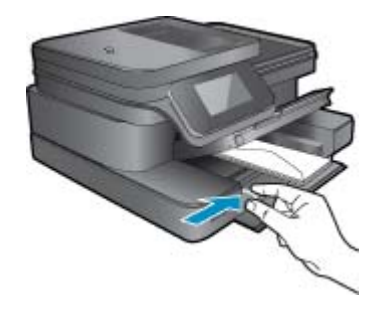

フォト トレイを下げます。

このトピックのアニメーションを表示します。アニメーションに表示される画面の中には、お使いの製品を反映していないものもあります。

関連トピック

・ <u>印刷完了のヒント</u>

#### 推奨するフォト印刷用紙

最高画質で印刷するには、印刷するプロジェクトのタイプに合わせて設計された HP 用紙の 使用をお勧めします。 国/地域によっては、入手できない用紙もあります。

| 用紙                   | 説明                                                                                                    |
|----------------------|----------------------------------------------------------------------------------------------------|
| [HP プレミアム プラス フォト用紙] | HP 最高の厚手のフォト用紙で、プロ品質の<br>写真仕上がりを実現します。 すぐ乾くので汚<br>れにくく取り扱いが簡単です。水、染み、指<br>紋、湿気への抵抗性に優れています。 用紙サ<br>イズには、A4、8.5×11 インチ、10×15 cm<br>(4×6 インチ)、13×18 cm (5×7 インチ) な<br>どがあり、いずれも強めの光沢またはソフト<br>光沢 (サテンつや消し)という2 種類の仕上<br>げがあります。 ドキュメントを長持ちさせる<br>無酸性用紙です。          |
| [HP アドバンス フォト用紙]     | この厚手のフォト用紙はすぐ乾くので汚れに<br>くく取り扱いが簡単です。水、染み、指紋、<br>湿気への抵抗性に優れています。プリントシ<br>ョップの仕上がりに似た印刷品質が得られま<br>す。用紙サイズには、A4、8.5 x 11 イン<br>チ、10 x 15 cm (4 x 6 インチ)、13 x 18 cm (5<br>x7 インチ) などがあり、いずれも光沢または<br>ソフト光沢 (サテンつや消し) という 2 種類<br>の仕上げがあります。ドキュメントを長持ち<br>させる無酸性用紙です。 |
| [HP エヴリデイ フォト用紙]     | カラフルな一般のスナップ写真を低コストで<br>印刷できる、カジュアルな写真印刷向け用紙<br>です。手ごろな価格で、すぐ乾くので取り扱<br>いが簡単です。インクジェット プリンター<br>で使用すれば、鮮明で、くっきりしたイメー                                                                                                    |

#### 第4章

(続き)

| 用紙                 | 説明                                                                                                    |
|--------------------|----------------------------------------------------------------------------------------------------|
|                    | ジが得られます。 光沢仕上げで、8.5 x 11 イ<br>ンチ、A4、4 x 6 インチおよび 10 x 15 cm の<br>サイズがあります。長期保存文書向けの中性<br>紙です。                                                                                                    |
| [ HP フォト バリュー パック] | HP フォト バリュー パックは、HP 純正イン<br>ク カートリッジと HP アドバンス フォト用<br>紙をセットしたお得なパッケージです。HP<br>プリンターを使った現像店品質の写真印刷が<br>お手頃価格で効率的に行えます。 HP 純正イ<br>ンクと HP アドバンス フォト用紙は、写真の<br>保存性と鮮明さを維持できるように両方一緒<br>に使用するよう設計されています。 大切な休<br>暇中の写真を全て印刷したり、複数のプリン<br>トを共有したりする場合に最適です。 |

## 推奨する印刷およびコピー用紙

国/地域によっては、入手できない用紙もあります。

| 用紙                                                               | 説明                                                                                                    |
|------------------------------------------------------------------|----------------------------------------------------------------------------------------------------|
| [HP ブローシャ用紙] および [HP プロフェッ<br>ショナル用紙 180gsm]                     | これらの用紙は、両面印刷に対応できるよう<br>に、両面に光沢またはつや消しコーティング<br>が施されています。 ブローシャ、メール広告<br>などのプロ品質のマーケティング資料、およ<br>びレポート カバーやカレンダー用のビジネ<br>ス グラフィックスの作成に最適です。                                      |
| [HP プレミアム プレゼンテーション 120gsm<br>用紙] および [HP プロフェッショナル用紙<br>120gsm] | 両面印刷が可能な厚手つや消し用紙です。プ<br>レゼンテーション、企画書、レポート、ニュ<br>ースレター等に最適です。素晴らしい見た目<br>や質感を実現するプロ品質の厚手用紙です。                                                                                     |
| [ HP インクジェット用上質普通紙]                                              | HP インクジェット用上質普通紙を使用する<br>と、ハイコントラストの色とシャープな文字<br>で印刷されます。ある程度の厚みがあり両面<br>カラー印刷をしても裏写りしないため、ニュ<br>ースレターやレポート、広告などに最適で<br>す。にじみの少ない、くっきり鮮明な色を再<br>現する ColorLok テクノロジーを採用してい<br>ます。 |
| [HP 印刷用紙]                                                        | HP 印刷用紙は、高品質の多目的用紙です。<br>標準の多目的用紙やコピー用紙と比べて、見<br>た目も質感も重量感のあるしっかりした文書<br>を作成できます。 にじみの少ない、くっきり<br>鮮明な色を再現する ColorLok テクノロジー<br>を採用しています。                                         |

(続き)

| 用紙              | 説明                                                                                                    |
|-----------------|----------------------------------------------------------------------------------------------------|
| [HP オフィス用紙]     | HP オフィス用紙は、高品質の多目的用紙で<br>す。コピー、原稿、メモなど、毎日の使用に<br>適しています。 にじみの少ない、くっきり鮮<br>明な色を再現する ColorLok テクノロジーを<br>採用しています。 |
| [HP オフィス用再生紙]   | HP オフィス用再生紙は、リサイクル繊維を<br>30% 含む高品質の多目的用紙です。 にじみ<br>の少ない、くっきり鮮明な色を再現する<br>ColorLok テクノロジーを採用しています。               |
| [HP アイロン プリント紙] | アイロンプリント紙 (カラ一生地用、淡色ま<br>たは白地用) を使用すると、デジタル写真か<br>らオリジナル T シャツを作成できます。                                          |

② 注記 プリンターの両面印刷に使用できる用紙の種類について説明します。 <u>はここをクリックしてオンラインに接続します。</u>

### 印刷完了のヒント

正常に印刷するには、次のヒントを参考にしてください。

印刷のヒント

- HP 純正カートリッジを使用します。 HP 純正 カートリッジは、HP プリンターで最高の 性能が得られるように設計され、何度もテストされています。
- カートリッジにインクが十分にあることを確認します。 推定インク レベルを確認するには、プリンター ディスプレイのインク レベル アイコンをタッチしてください。
- 1ページではなく用紙の束をセットします。 きれいでしわのない同じサイズの用紙を使用 してください。 セットできる用紙の種類は1回に1種類のみです。
- 用紙がぴったり収まるように、給紙トレイの横方向用紙ガイドを調整してください。横方向用紙ガイドで給紙トレイの用紙を折らないようにしてください。
- 給紙と例にセットした用紙の種類とサイズに合わせて印刷品質と用紙サイズ設定をセットします。
- 印刷プレビューを使用して余白を確認します。ドキュメントの余白設定が、プリンター の印刷可能範囲を超えないようにしてください。
- 写真をオンラインで共有して写真を注文する方法を理解します。
   <u>詳細については、ここ</u>
   <u>をクリックしてオンライン接続します。</u>
- コンピューターからドキュメントを印刷する方法について説明します。
   <u>注細については</u>
   <u>ここをクリックしてオンラインに接続します</u>。
- コンピューターに保存されている写真を印刷する方法について説明します。印刷解像 度、および最大 dpiの設定方法について説明します。 <u>詳細についてはここをクリックして</u> <u>オンラインに接続します</u>。
- コンピューターから封筒を印刷する方法について説明します。
   <u>詳細についてはここをク</u> <u>リックしてオンラインに接続します</u>。

- Apps を使って HP ePrintCenter Web サイトでレシピやその他のコンテンツを印刷する方 法について説明します。 <u>詳細についてはここをクリックしてオンラインに接続します。</u>
- メールと添付ファイルをプリンターに送信することによってどこからでも印刷する方法を 理解します。
   詳細については、ここをクリックしてオンライン接続します。

## 5 コピーとスキャン

- <u>コンピューターまたはメモリ カードへのスキャン</u>
- <u>テキストまたは画像付きの文書のコピー</u>
- <u>コピーとスキャン完了のヒント</u>

### コンピューターまたはメモリ カードへのスキャン

プリンター ディスプレイからコンピューターまたはメモリ カードにスキャンするには

1. 原稿をセットします。

a. 製品のカバーを持ち上げます。

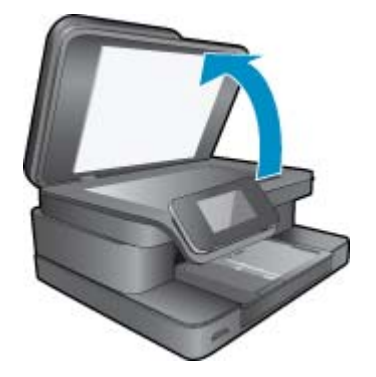

b. 原稿の印刷面を下にしてガラス面の右下隅に合わせてセットします。

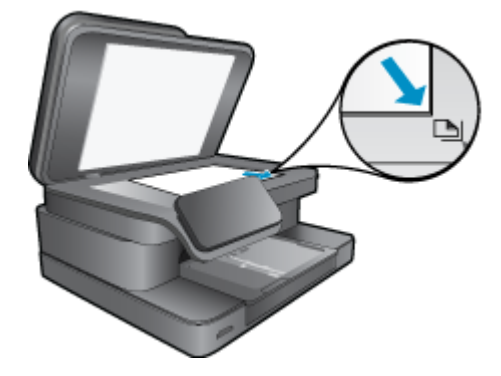

**c**. カバーを閉じます。

メモリ カードにスキャンするには、メモリ カードをメモリ カード スロットに挿入します。

コンピューターにスキャンする場合、プリンターがワイヤレス ネットワークまた は USB ケーブルでコンピューターに接続されていることを確認します。

- 3. スキャンを開始します。
  - a. [ホーム] 画面の [スキャン] をタッチします。
  - b. [コンピュータ] または [メモリ カード] をタッチして、スキャンの送信先を選択 します。

コンピューターにスキャンするには、コンピューターを選択し、スキャンの種類を選択してスキャンを開始します。コンピューターがリストにない場合、[リストにありません]をタッチして詳細を表示します。

4. このトピックのアニメーションを表示します。アニメーションに表示される画面 の中には、お使いの製品を反映していないものもあります。

関連トピック

<u>コピーとスキャン完了のヒント</u>

#### テキストまたは画像付きの文書のコピー

1. 次のいずれかを実行してください。

片面コピー

a. 用紙をセットします。
 給紙トレイにフルサイズの用紙をセットします。

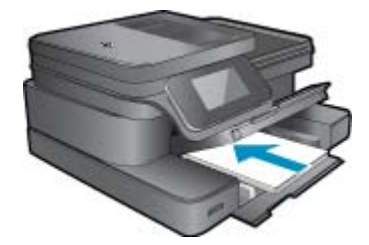

b. 原稿をセットします。
 製品のカバーを持ち上げます。

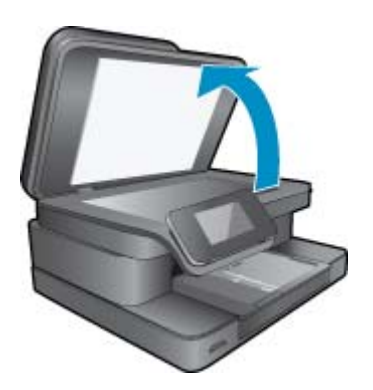

印刷面を下にしてガラス面の右下隅に合わせて原稿をセットします。

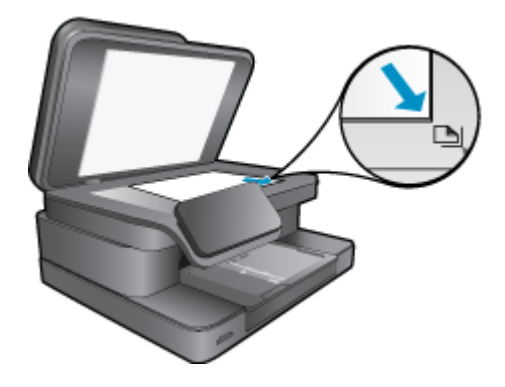

カバーを閉じます。

- c. コピー枚数を指定します。
   [コピー] 画面の [ホーム] をタッチします。
   [コピー] プレビューが表示されます。
   画面をタッチして印刷枚数を設定します。
- d. コピーを開始します。 [モノクロ] または [カラー] をタッチします。

両面コピー

a. 用紙をセットします。 給紙トレイにフル サイズの用紙をセットします。

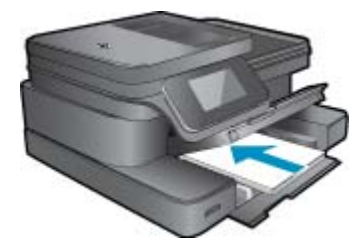

b. 原稿をセットします。 製品のカバーを持ち上げます。

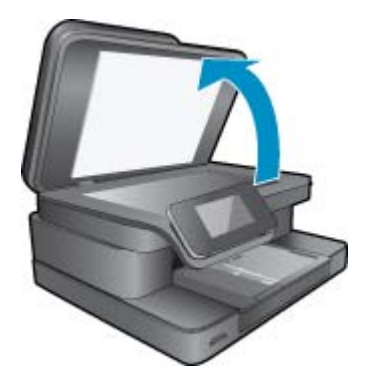

印刷面を下にしてガラス面の右下隅に合わせて原稿をセットします。

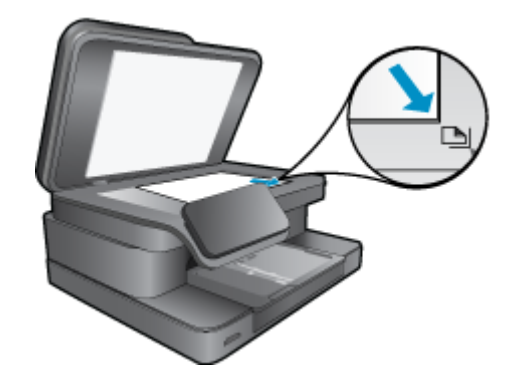

カバーを閉じます。

- **c**. 両面印刷オプションを指定します。
  - [コピー] 画面の [ホーム] をタッチします。
  - [コピー] プレビューが表示されます。
  - [印刷設定] をタッチします。
  - [コピー設定] メニューが表示されます。
  - [両面] をタッチします。
  - [オン]をタッチします。
- d. コピー枚数を指定します。 タッチ スクリーンを使用してコピー枚数を設定します。
- e. コピーを開始します。 [**モノクロ**]または [**カラー**] をタッチします。
- f. 次の原稿をコピーします。
   次のページをガラス面にセットして、[[OK]] をタッチします。
- このトピックのアニメーションを表示します。アニメーションに表示される画面の中には、お使いの製品を反映していないものもあります。

関連トピック

<u>コピーとスキャン完了のヒント</u>
 自動ドキュメント フィーダーを使用してドキュメントをスキャンする方法を説明します。
 詳細についてはここをクリックしてオンラインに接続します。

### コピーとスキャン完了のヒント

コピーとスキャンを正常に完了するには、次のヒントを参考にしてください。

- ガラス面と原稿押さえをきれいに拭きます。スキャナは、ガラス面上で検出した物を画像の一部として認識します。
- 印刷面を下にしてガラス板の右下隅に合わせて原稿をセットします。
- ワイヤレス接続を行っており、接続が機能していることを確認済みの場合、プリンター ディスプレイからスキャンするには、ソフトウェアでワイヤレス スキャンを有効にする 必要があります。 プリンター ソフトウェアを開いて [スキャナ アクション] を選択し、 [コンピュータへのスキャンの管理] を選択します。

- 小さな原稿から大きなコピーを作成する場合は、原稿をスキャンしてコンピュータに取り込み、スキャン ソフトウェアで画像サイズを変更してから、拡大された画像のコピーを印刷します。
- スキャンされたテキストが乱れていたり、欠けたりすることがないように、ソフトウェア で明度が適切に設定されていることを確認してください。
- スキャンしたドキュメントに複雑なレイアウトが含まれている場合は、ソフトウェアでス キャンドキュメント設定としてフレーム付きテキストを選択します。この設定にしてお くと、テキストのレイアウトと書式設定が維持されます。
- スキャンされた画像が正しくトリミングされていない場合、ソフトウェアの自動トリミング機能をオフにして、スキャンされた画像を手動でトリミングしてください。

## 6 Web サービスの使用

- <u>HP ePrint による印刷</u>
- ・ Print Apps の使用
- ・ <u>HP ePrintCenter Web サイトへのアクセス</u>

### HP ePrint による印刷

HP の無料 ePrint サービスを使用すると電子メールを使って簡単に印刷できます。Web サービスを有効にした場合、ドキュメントまたは写真をプリンターに割り当てられた電子メール アドレスにメール送信するだけで、電子メールメッセージとプリンターが対応する添付ファ イルを印刷できます。

- プリンターはワイヤレス ネットワークでインターネットに接続されている必要があります。 コンピューターへの USB 接続経由では ePrint は使用できません。
- 添付ファイルは、元のフォントやレイアウトオプションによってはファイルを作成した ソフトウェアによる表示とは異なって印刷される場合があります。
- ePrintの製品アップデートは無償で提供されます。特定の機能を使用できるようにするには、アップデートが必要になる場合があります。

#### 関連トピック

 <u>プリンターは保護されています</u> ePrint の使用方法

#### プリンターは保護されています

承認されていない電子メールの送受信を避けるため、HP ではプリンターに対しランダムの 電子メール アドレスを割り当て、このアドレスが広く知られることがないようにし、デフォ ルトでどのような送信者にも応答しないようにします。ePrint には業界標準のスパム フィル ター機能が備わっており、電子メールと添付ファイルを印刷専用フォーマットに変換してウ ィルス感染や有害なコンテンツを制限しています。ただし、ePrint サービスは電子メールの 内容によるフィルタリングを行いません。このため好ましくない素材や著作権を持つ素材の 印刷まで防止することはできません。

詳細情報と使用条件については、HP ePrintCenter Web サイトにアクセスします。 www.hp.com/go/ePrintCenter

#### ePrint の使用方法

ePrint を使用するには、プリンターをネットワークにワイヤレスで接続し、Web サービス を 有効にする必要があります。 ePrintCenter アカウントがまだない場合、ePrintCenter アカウ ントの作成も必要になります。

ePrint を使用するには

- 1. ワイヤレス通信をオンにして、ネットワークにワイヤレス接続します。
  - a. コントロール パネルの [ワイヤレス] ボタンをタッチして、ワイヤレス状態を確認します。 [接続] と表示され、IP アドレス、ネットワーク名などの詳細が示されている場合、プリンターはネットワークにワイヤレス接続されています。
  - b. [ワイヤレス オフ] と表示されている場合、[オンにする] をタッチすると、プリンターがネットワークへのワイヤレス接続を試みます。 以前にワイヤレスネットワーク接続をセットアップしていない場合、画面の指示に従ってワイヤレスネットワーク接続をセットアップします。
- 2. Web サービスを有効にします。
  - a. [ホーム] 画面で、[ePrint] をタッチし、[Web サービス設定] を表示します。
  - b. Web サービスを有効にしていない場合は、[Web サービスを有効にする] をタ ッチします。
  - [インターネット接続が見つかりません] 画面が現れた場合、[再試行] をタッチ するか、[プロキシの入力] をタッチして Web プロキシ設定を行います。
- 3. [Web サービス設定] メニューで、[ePrint をオンにする] をタッチします。
- 4. コントロール パネルの [ePrint] をタッチします。 [Web サービスの概要] 画面 で、プリンターの電子メール アドレスを取得します。
- 作成した電子メールをコンピューターやモバイル デバイスからプリンターの電子 メール アドレスに、いつでもどこからでも送信できます。 電子メール メッセージ とプリンターが対応する添付ファイルを印刷できます。
- 6. このトピックのアニメーションを表示します。 アニメーションに表示される画面 の中には、お使いの製品を反映していないものもあります。

#### Print Apps の使用

機能が強化された HP TouchSmart ディスプレイを使用すれば、PC を使用せずにお気に入り の Web コンテンツを簡単に表示し、印刷できます。 さまざまな Apps から選択したり、独 自の Apps を作成できます。

Print Apps の使用法については、<u>HP ePrintCenter</u> を参照してください。

#### アプリケーションの管理

HP の無料サービス [**Apps**] を設定することで、コンピューターを使用しないで Web からペ ージを印刷します。国または地域によって利用可能なアプリケーションを使用して、塗り 絵、カレンダー、パズル、レシピ、地図などを印刷できます。

[Apps] 画面で [さらに追加] アイコンをタッチして、インターネットに接続してその他のアプ リケーションを追加します。 Apps を使用するには Web サービスを有効にしておく必要があ ります。

詳細情報と使用条件については、HP ePrintCenter Web サイトにアクセスします。 www.hp.com/go/ePrintCenter ② 注記 Apps は、HP Photosmart 7510 Series series のオーナーに、可用性に基づいて提供 されます。 HP および HP のサード パーティ コンテンツ プロバイダーは、使用許諾条件 (www.hp.com/go/ePrintCenter) に従って、その時々に、使用可能な Apps を追加し、既存 の Apps を改良、修正、または削除します。

Apps を管理するには

- 1. Apps を追加する
  - a. [ホーム] 画面で、[Apps] をタッチし、[さらに追加] アイコンをタッチします。
  - **b**. 追加する App アイコンをタッチします。
  - c. [追加] をタッチして追加を確定します。
- 2. Apps を削除する
  - a. [ホーム] 画面で、[Apps] をタッチし、[さらに追加] アイコンをタッチします。
  - **b**. 削除する App を選択するため、1 つまたは複数の App アイコンをタッチします。
  - c. [はい] をタッチして削除を確定します。

App をお気に入りバーから削除すると、App は [ホーム] 画面からのみ削除されま す。もう一度追加するには、[さらに追加] をタッチします。

このトピックのアニメーションを表示します。アニメーションに表示される画面の中には、お使いの製品を反映していないものもあります。

#### HP ePrintCenter Web サイトへのアクセス

HP の無料 ePrintCenter Web サイトを使用すると、ePrint のセキュリティの強化およびプリ ンターへの電子メール送信を許可する電子メール アドレスの指定を行うことができます。 製 品のアップデートおよびその他の Print Apps、さらにその他の無償のサービスも取得できま す。

詳細情報と使用条件については、HP ePrintCenter Web サイトにアクセスします。 www.hp.com/go/ePrintCenter

## 7 eFax でファックスを送信および受信する

HP Photosmart 7510 Series プリンターは、電話回線を使用せずにファクスを送信します。 このプリンターは、Web ベースのファクス サービス、eFax® を使用してファクスを送受信 します。 このサービスは、1 ヶ月あたり送信 20 ページ、受信 20 ページまで無料です。

これ以上のページを送受信する場合は、eFax Plus® サービスにアップグレードできます。このアカウントには、月額料金が請求されます。

eFax®を使用すると、プリンターでスキャンされたドキュメントが eFax® サーバーにワイヤ レスで送信され、さらに受信先のファクス番号に送信されます。

eFax® ブランド サービスを使用するには、プリンターが eFax® サーバーと通信できるよう に、プリンターでインターネット接続と Web サービスを有効にする必要があります。

プリンターで eFax® を使用する前に、下に説明する簡単な設定手順を実行する必要があります。 この設定 (1回で完了) によって、いつファクスを送受信しても、プリンターは eFax® アカウント情報によって、eFax® サーバーと通信できるようになります。

<u>eFax®に関する詳細については、ここをクリックしてください。</u>

② 注記 eFax は、一部の国/地域ではご利用になれない場合があります。

### ファクス用にプリンターを設定する(必須)

#### eFax® を登録する

- 1. プリンターの [ホーム] 画面で **[eFax]** をタッチして、eFax® ホーム画面を表示しま す。
- [登録] をタッチしてから、[Web サービス] チェックボックスをタッチして、Web サービスを有効にします。
- 3. 画面上の指示に従ってアカウントを作成します。
- (使用条件)をタッチして、eFax® ブランド サービス契約書を読み、[同意する] チェックボックスをタッチして、[OK] をクリックします。
- 5. eFax<sup>®</sup> サーバーに接続すると、割り当てられる eFax<sup>®</sup> 番号が画面上に表示されま す。
- 6. [続行] をタッチすると、eFax® ホーム画面に eFax® 番号とファクス送信のための 数字入力キーパッドが表示されます。
  - ② 注記 番号が使用している局番でなくても、この番号を使用したファクスの送受 信で長距離通話料金が発生することはありません。

既存の eFax® 番号でプリンターを設定する

- プリンターの [ホーム] 画面で [eFax] をタッチして、eFax<sup>®</sup> ホーム画面を表示します。 [eFax<sup>®</sup> 番号をお持ちの場合] と記載された領域に、既存の eFax<sup>®</sup> 番号を入力します。
- 2. このアカウントの個人識別番号 (PIN) コードを入力します。
  - ⑦ 注記 PIN を忘れた場合は、該当する領域をタッチし、eFax® 番号に関連付けられた電子メールアドレスに送信されるようにします。
- 3. [有効] をタッチして続行します。 eFax® 番号と PIN コードが eFax® の確認用に送信されます。 確認されると、eFax® 番号が eFax® ホーム画面に表示され、ファクス送信の準備が完了します。
  - ② 注記 eFax® で入力した eFax® 番号と PIN が確認できない場合は、 <u>www.efax.com</u> で、eFax ブランド アカウントにログインして、アカウント情報 を確認してください。 プリンターで eFax® アカウント情報が確認されるまで、 この番号を使用してファクスを送信することはできません。
- 4. eFax<sup>®</sup> サーバーに接続すると、割り当てられる eFax<sup>®</sup> 番号が画面上に表示されま す。
- 5. [OK] をタッチすると、eFax® ホーム画面に eFax® 番号とファクス送信のための数 字入力キーパッドが表示されます。

### ファクスの送信

ファクスを送信する

- 1. プリンターの [ホーム] 画面で **[eFax]** をタッチして、eFax® ホーム画面を表示しま す。
- プリンターのカバーを持ち上げ、印刷面を下にして、元のドキュメントの最初の ページをスキャナーのガラス面の右下隅に合わせて置きます。
- 国内にファクスを送信する場合は、次のステップに進みます。 国外にファクスを 送信する場合は、画面上でこのオプションをタッチします。 これにより、適切な 国際電話コードが使用されます。
- キーパッドでファクス番号を入力し、[スタート]をタッチします。ドキュメント がスキャンされます。スキャンが完了すると、他にもファクスするページがある かを確認するメッセージが表示されます。
- 他にもファクスするページがある場合は、[はい]をタッチし、最初の原稿をスキャナーのガラス面から取り除き、次の原稿と交換します。 または 他に送信するページがない場合は、[いいえ]をタッチします。ファクスが送信されます。eFax®サーバーへの送信が成功すると、メッセージで通知されます。メッセージを確認して先に進むには、[OK]をタッチします。 または ファクスをキャンセルするには、[戻る]をタッチします。

送信したファクスの確認レポートを印刷します。

- 1. 画面の一番下の [送信ファクス] をタッチします。
- 2. レポートに含めるファクスの横のチェックボックスをタッチします。
- 3. [印刷確認] をタッチします。

#### ファクスを受信する

ファクスを送信する必要のあるユーザーに eFax® 番号を提供します。 受信したファクスは自動的に印刷されます。

#### ファクス設定

eFax®ホーム画面の一番下で、[設定]をタッチして、ファクス設定画面を表示します。

### ファクスの問題および質問

- ・ eFax® ブランド サービスの FAQ については、eFax® ホーム画面で [設定/FAQ] をタッチ してください。
- eFax® ブランド サービスに関するその他の情報については、<u>www.efax.com</u> を参照してく ださい。
- eFax<sup>®</sup>は、j2 Global Communications, Inc.の米国およびその他の国々における登録商標です。

## 8 カートリッジの使用

- ・ 推定インクレベルの確認
- <u>プリントヘッドの自動クリーニング</u>
- インク汚れのクリーニング
- カートリッジの交換
- <u>インク サプライ品の注文</u>
- <u>カートリッジ保証情報</u>
- インク取り扱いのヒント

### 推定インク レベルの確認

簡単にインクレベルを確認して、カートリッジの交換時期を知ることができます。インクレベルは、カートリッジの推定インクレベルを示しています。

② 注記1 再充填または再生されたプリントカートリッジや、別のプリンターで使用されて いたプリントカートリッジを取り付けた場合、インクレベルインジケーターが不正確で あったり、表示されない場合があります。

**注記 2** インク レベルの警告およびインジケーターは、交換用インクを用意できるよう情報を提供します。インク残量が少ないという警告メッセージが表示されたら、印刷が滞らないよう、交換用のプリントカートリッジを準備してください。印刷の品質が使用に耐えないレベルに達するまでプリントカートリッジを交換する必要はありません。

注記 3 カートリッジ内のインクは、印刷処理のさまざまな場面で消費されます。初期化 処理で、製品とカートリッジの印刷準備を行う際や、プリントヘッドのクリーニングで、 プリントノズルをクリーニングしてインクの流れをスムーズにする際にも消費されま す。また、使用済みカートリッジ内にはある程度のインクが残っています。詳細について は、www.hp.com/go/inkusage を参照してください。

- プリンター ディスプレイからインク レベルを確認するには
- ▲ [ホーム] 画面で、インク レベル アイコンを押します。 推定インク レベルが表示 されます。

関連トピック

 インクサプライ品の注文 インク取り扱いのヒント

#### プリントヘッドの自動クリーニング

印刷品質を許容できなく、その原因がインク レベルの低下によるものではなく、または HP 純正以外のインクを使用しているものでない場合、プリントヘッドのクリーニングを試して ください。
プリンター ディスプレイからプリントヘッドをクリーニングするには

- 1. ホーム画面で、[設定] ボタンを押します。 [セットアップ] メニュー が表示されます。
- [セットアップ] メニュー で、画面をタッチして [ツール] を強調表示します。
   [OK] を押します。
- 3. 画面をタッチして [ヘッドのクリーニング] を強調表示します。 [OK] を押します。

#### 関連トピック

 インクサプライ品の注文 インク取り扱いのヒント

# インク汚れのクリーニング

プリントアウトにインクのにじみが見られる場合、プリンター ディスプレイからインクのに じみのクリーニングを試みます。 この作業が終わるまで数分かかります。 フルサイズの普通 紙をセットする必要があり、用紙はクリーニング中に前後に移動します。 このとき機械音が しますが正常の動作です。

プリンター ディスプレイからインクのにじみをクリーニングするには

- 1. [ホーム] 画面で、[設定] アイコンをタッチし、[ツール] をタッチします。
- [ツール] メニューで、下矢印をタッチしてオプションをスクロールし、[インク汚れのクリーニング] をタッチします。

関連トピック

 インクサプライ品の注文 インク取り扱いのヒント

# カートリッジの交換

カートリッジを交換するには

- 1. 電源が入っていることを確認します。
- 2. カートリッジを取り外します。
  - a. カートリッジ アクセス ドアを開きます。

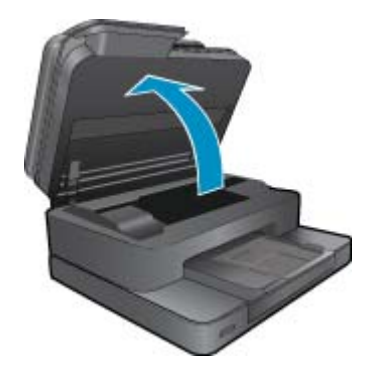

インク ホルダーが中央に移動するまで待ちます。 **b**. カートリッジのタブを押して、スロットから取り外します。

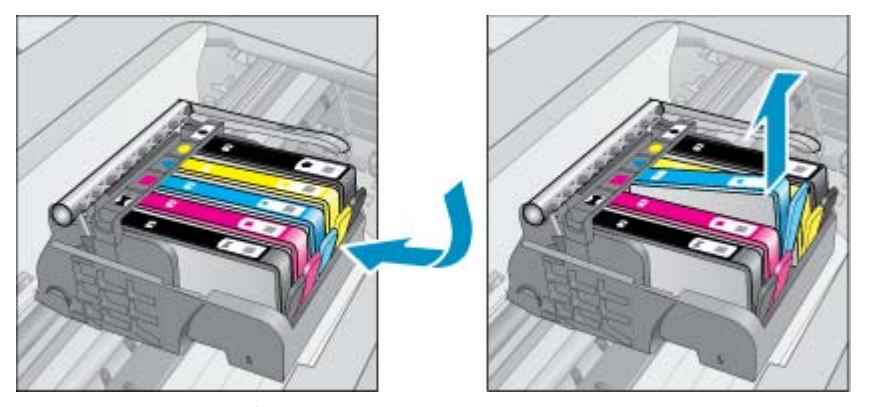

新しいカートリッジを差し込みます。
 a. カートリッジをパッケージから取り出します。

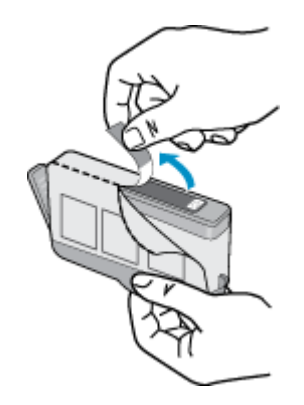

**b**. オレンジのキャップをひねって取り外します。キャップは、強めにねじると取り外しやすい場合があります。

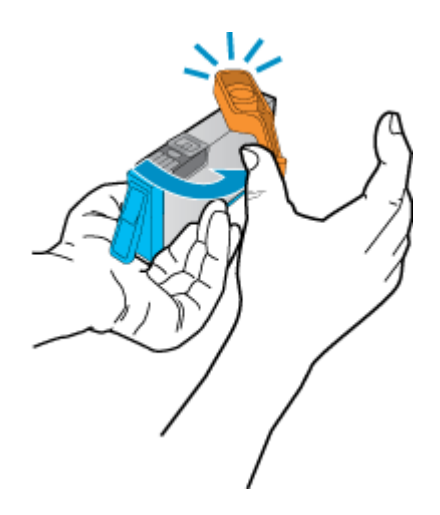

**c**. 色付きのアイコンを並べて、カチッと音がしてしっかりとスロットに固定されるまでカートリッジを押し込みます。

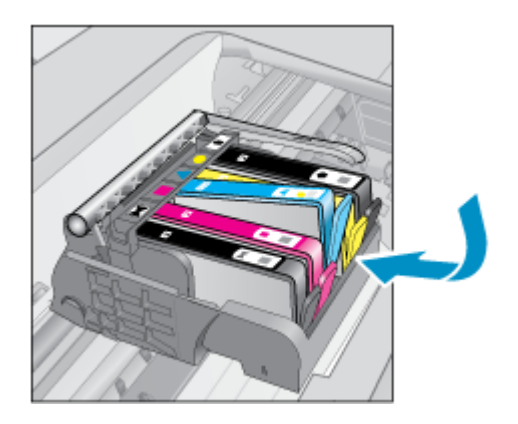

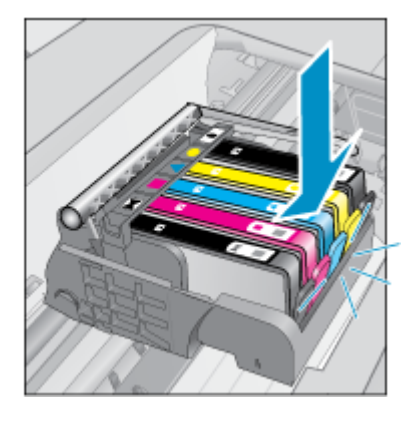

d. カートリッジ ドアを閉じます。

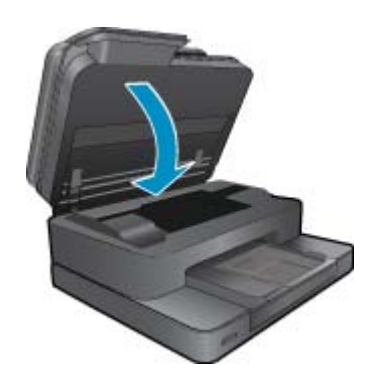

このトピックのアニメーションを表示します。アニメーションに表示される画面の中には、お使いの製品を反映していないものもあります。

#### 関連トピック

 インクサプライ品の注文 インク取り扱いのヒント

# インク サプライ品の注文

お使いの製品に適した HP サプライ品について知りたい場合や、サプライ品をオンラインで 注文したり印刷可能なショッピング リストを作成する場合は、HP ソリューション センター を開き、オンライン ショッピング機能を選択します。

インク警告メッセージには、カートリッジ情報とオンライン ショッピングへのリンクも表示 されます。また、<u>www.hp.com/buy/supplies</u> にアクセスすれば、カートリッジ情報を確認し たり、カートリッジをオンラインで注文することができます。

② 注記 カートリッジのオンライン注文は、取り扱っていない国/地域もあります。お住まいの国/地域での取扱いがない場合は、最寄りの HP 販売代理店にカートリッジの購入方法についてお問い合わせください。

# カートリッジ保証情報

HP カートリッジの保証は、指定された HP 製プリンティング デバイスで使用された場合に 適用されます。この保証は、詰め替え、再生、刷新、誤用、改造のいずれかを受けた HP イ ンク製品には適用されません。

保証期間内に HP インクを使い切っていないこと、保証期限が切れていないことが製品に保証が適用される条件です。保証期限は図のように、YYYY/MM 形式で製品に記載されています。

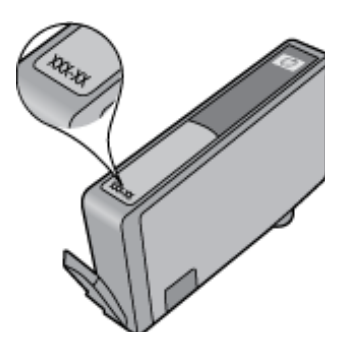

HP 限定保証条項については、製品付属の印刷ドキュメントを参照してください。

# インク取り扱いのヒント

インク カートリッジを使用するには、次のヒントを参考にしてください。

- プリンターには、適切なインクカートリッジを使用します。 互換性のあるインクカート リッジの一覧については、本プリンターに付属のマニュアル (印刷物)を参照してください。
- インクカートリッジを正しいスロットに差し込みます。各カートリッジの色とアイコン を各スロットの色とアイコンと一致させます。必ずすべてのカートリッジを正しい位置 にカチッとはめ込みます。
- HP 純正インク カートリッジを使用します。 HP 純正インク カートリッジは、HP プリン ターで最高の性能が得られるように設計され、何度もテストされています。
- インク警告メッセージが表示されたら、インクカートリッジ交換を検討てください。これにより、印刷が遅れることがなくなります。印刷品質が使用に耐えないレベルに達するまでインクカートリッジを交換する必要はありません。

# 9 問題の解決法

- <u>詳細情報の利用</u>
- <u>製品の登録</u>
- 両面印刷アクセサリから紙詰まりを解消する
- <u>自動ドキュメント フィーダの紙詰まりを解消する</u>
- インクホルダーの詰まりの解消
- <u>印刷問題の解決法</u>
- <u>コピーおよびスキャン問題の解決法</u>
- <u>ネットワーキング問題の解決法</u>
- <u>電話による HP サポート</u>
- 追加の保証オプション
- カートリッジサプライアップグレード
- <u>プリンターの準備</u>
- カートリッジアクセスドアの確認
- プリント ヘッドの故障
- ・ <u>プリンターの障害</u>
- ・ <u>インク カートリッジの問題</u>
- <u>SETUP カートリッジ</u>

# 詳細情報の利用

HP Photosmart について詳細な情報およびヘルプを見つけるためには、ヘルプ ビューアの左 上にある 検索 フィールドにキーワードを入力します。 関連するトピックのタイトル (ローカ ルおよびオンラインのトピックの両方) がリストされます。

HP サポートに連絡するには、<u>ここをクリックしオンラインに接続します。</u>

# 製品の登録

登録に数分かけるだけで、迅速なサービス、効果的なサポート、製品サポートの通知を得る ことができます。 ソフトウェアのインストール中にプリンターを登録しなかった場合、<u>http://</u> www.register.hp.com で登録できます。

# 両面印刷アクセサリから紙詰まりを解消する

#### 両面印刷アクセサリから紙詰まりを解消するには

- 1. 製品の電源をオフにします。
- 2. 両面印刷アクセサリを取り外します。

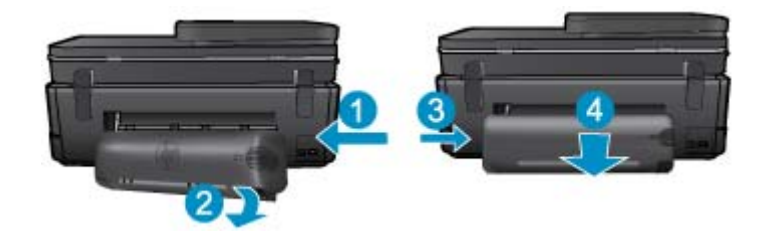

- 3. 詰まった用紙を取り除きます。
- 4. 両面印刷アクセサリを元に戻します。

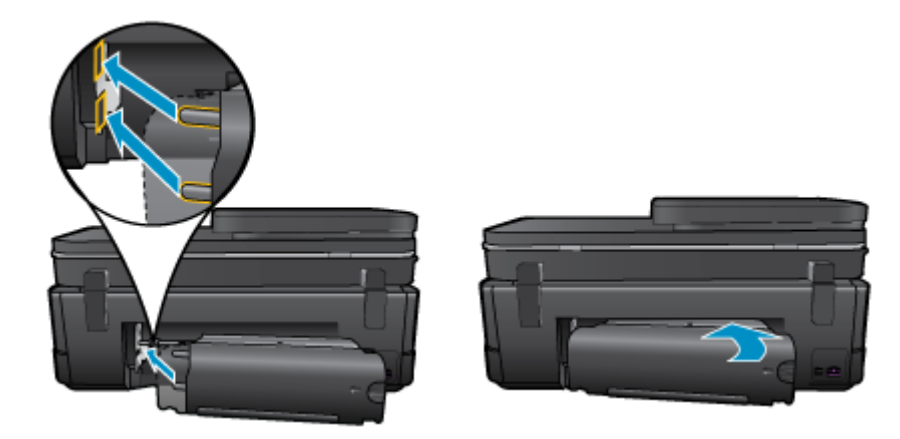

- 5. 製品の電源をオンにする。
- 6. 再度印刷します。
- 7. このトピックのアニメーションを表示します。 アニメーションに表示される画面 の中には、お使いの製品を反映していないものもあります。

上記の方法で問題が解決しない場合は、<u>ここをクリックしてオンライン トラブルシューティ</u> <u>ングを参照してください</u>。

# 自動ドキュメント フィーダの紙詰まりを解消する

自動ドキュメント フィーダーの紙詰まりを解消するには

- 1. 製品の電源をオフにします。
- 2. 自動ドキュメント フィーダー装置を持ち上げます。

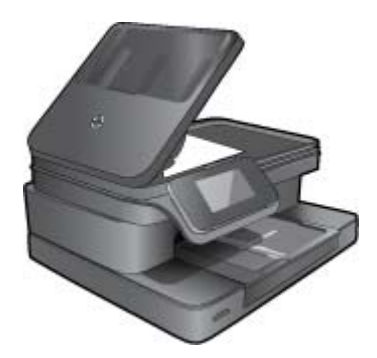

3. 詰まった用紙を取り除きます。

- 4. 自動ドキュメント フィーダーを閉じます。
- 5. 製品の電源をオンにします。
- 6. このトピックのアニメーションを表示する

上記の方法で問題が解決しない場合は、<u>ここをクリックしてオンライン トラブルシューティ</u> <u>ングを参照してください</u>。

# インク ホルダーの詰まりの解消

用紙など、インクホルダーをふさいでいる障害物を取り除きます。

② 注記 紙詰まりを取り除くために、工具やその他の道具を使用しないでください。 プリン ター内部から紙詰まりの用紙を取り除くときには、常に注意してください。

プリンター ディスプレイからヘルプを表示するには、[ホーム] 画面の **[ヘルプ]** をタッチしま す。 ナビゲーション キーをタッチしてヘルプ トピックを移動し、**[トラブルシューティング** とサポート] をタッチし、**[インクホルダ詰まりの解消]** をタッチします。

詳細についてはここをクリックしてオンラインに接続します。

# 印刷問題の解決法

プリンターの電源がオンであり、用紙トレイに用紙があることを確認します。 それでも印刷 できない場合は、HP が提供する印刷診断ユーティリティ (Windows のみ) を参照して、多数 の一般的な "印刷できない" 問題を解決することができます。 コンピューターの [スター ト] メニューから、[すべてのプログラム] をクリックし、[HP] をクリックします。 [HP Photosmart 7510 Series] の下で、[HP Photosmart 7510 Series] をクリックし、[プリン タ アクション] をダブルクリックして、[HP 印刷診断ユーティリティ] をダブルクリックしま す。

詳細についてはここをクリックしてオンラインに接続します。

印刷品質に満足できない場合、印刷品質を改善するために以下を実行します。

 プリンター ステータスおよび印刷品質レポートを使用して、プリンターおよび印刷品質 問題を診断します。[ホーム] 画面で、[設定] ボタンをタッチし、[ツール] をタッチしま す。オプションをスクロールし、[プリンタ ステータス レポート] または[印刷品質レポー ト] をタッチします。 詳細についてはここをクリックしてオンラインに接続します。

# コピーおよびスキャン問題の解決法

HP が提供するスキャン診断ユーティリティ (Windows のみ) を参照して、多数の一般的な "スキャンできない" 問題を解決することができます。 コンピューターの [スタート] メニュ ーから、[すべてのプログラム] をクリックし、[HP] をクリックします。 [HP Photosmart 7510 Series] の下で、[HP Photosmart 7510 Series] をクリックし、[スキャナ アクション] をダブルクリックして、[HP スキャン診断ユーティリティ] をダブルクリックします。

スキャン問題を解決する方法について説明します。 <u>詳細についてはここをクリックしてオン</u> <u>ラインに接続します。</u> コピー問題を解決する方法について説明します。 <u>
詳細についてはここをクリックしてオンラ</u> <u>
インに接続します</u>。

# ネットワーキング問題の解決法

ネットワーク設定を確認したり、ワイヤレス テスト レポートを印刷して、ネットワーク接続 問題の診断に役立てることができます。

ネットワーク設定の確認またはワイヤレス テスト レポートの印刷を行うには

- 1. [ホーム] 画面で **[ワイヤレス]** アイコンをタッチします。
- 2. 次のいずれかの手順に従ってください。

ネットワーク構成を確認するには

a. [ワイヤレス] 画面で、[設定] をタッチし、[ネットワーク] をタッチします。 b. [ネットワーク設定を表示] をタッチします。

ワイヤレス テスト レポートを印刷するには

▲ [ワイヤレス] 画面で、**[レポートの印刷]** をタッチします。

ネットワーク問題を解決するためのオンライン情報を見つけるには、次のリンクをクリック します。

- ワイヤレス印刷について説明します。詳細についてはここをクリックしてオンラインに 接続します。
- ネットワークセキュリティ設定を見つける方法について説明します。
   <u>詳細についてはこ</u>
   <u>こをクリックしてオンラインに接続します。</u>
- ネットワーク診断ユーティリティ (Windows のみ) とその他のトラブルシューティングの ヒントについて説明します。
   詳細についてはここをクリックしてオンラインに接続しま す。
- プリンター セットアップ時にファイアー ウォールとウイルス対策プログラムを操作する 方法を理解します。
   詳細についてはここをクリックしてオンラインに接続します。

# 電話による HP サポート

電話サポートのオプションとご利用いただける内容は、製品、国/地域、および言語によって 異なります。

このセクションでは、次のトピックについて説明します:

- <u>電話サポートの期間</u>
- ・ <u>電話でのご連絡</u>
- ・ 電話サポート期間終了後のサポート

## 電話サポートの期間

1年間有効の電話サポートは、北米、アジア太平洋、ラテン アメリカ (メキシコ含む)の各国 で利用できます。ヨーロッパ、中東、アフリカ各国での電話サポートの期間については、 www.hp.com/support を参照してください。規定の通話料金がかかります。

## 電話でのご連絡

HP サポートに電話をおかけになる際は、コンピューターと製品の前からおかけください。 また、以下の情報を事前にご用意ください。

- 製品名 (HP Photosmart 7510 Series)
- シリアル番号(製品背面または底面に記載)
- 問題が発生したときに表示されたメッセージ
- 次の質問に対するお答え。
  - 。 この問題が以前にも起こったことがありますか?
  - 。 問題をもう一度再現できますか?
  - この問題が起こった頃に、新しいハードウェア、またはソフトウェアをコンピューターに追加しましたか?
  - この問題が起きる前に、雷雨があったり製品を移動したなど、何か特別なことはあり ませんでしたか?

サポート電話番号のリストについては、<u>www.hp.com/support</u>を参照してください。

## 電話サポート期間終了後のサポート

電話サポート期間終了後は、追加費用を支払うことで HP のサポートをご利用いただけま す。サポートは、HP オンライン サポート Web サイト <u>www.hp.com/support</u> でもご利用いた だけます。サポートオプションの詳細については、HP 取扱店またはお住まいの国/地域のサ ポート電話番号にご連絡ください。

# 追加の保証オプション

追加料金で HP Photosmart のサービス プランを拡張できます。<u>www.hp.com/support</u> にアク セスし、お住まいの国または地域、および言語を選択し、延長サービス プランについての情 報をサービスおよび保証項目で探してください。

# カートリッジ サプライ アップグレード

サプライ アップグレードが成功しない場合、プリンターがサプライ アップグレード カート リッジを認識するようにします。

プリンターにサプライ アップグレード カートリッジを認識させるには:

- 1. サプライ アップグレード カートリッジを取り外します。
- 2. 元のカートリッジをホルダーに挿入します。
- カートリッジ アクセス ドアを閉め、ホルダーが移動を停止するまで待ちます。
- 元のカートリッジを取り外し、サプライ アップグレード カートリッジと交換します。
- 5. カートリッジ アクセス ドアを閉め、ホルダーが移動を停止するまで待ちます。

それでもサプライ アップグレード問題のエラー メッセージが表示される場合、HP サポート へお問い合わせください。

詳細についてはここをクリックしてオンラインに接続します。

# プリンターの準備

印刷品質に満足できない場合、カートリッジをコントロール パネルからクリーニングしま す。詳細については、<u>プリントヘッドの自動クリーニング</u>を参照してください。

# カートリッジ アクセス ドアの確認

印刷する場合は、カートリッジアクセスドアを閉じます。

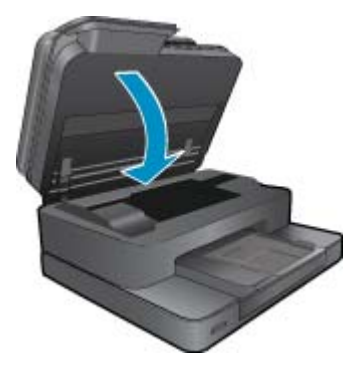

詳細についてはここをクリックしてオンラインに接続します。

# プリント ヘッドの故障

このプリンターのプリント ヘッドは故障しています。 HP サポートへお問い合わせください。

詳細についてはここをクリックしてオンラインに接続します。

# プリンターの障害

プリンターの電源を入れ直しても問題が解決しない場合、HP サポートへお問い合わせください。

詳細についてはここをクリックしてオンラインに接続します。

# インク カートリッジの問題

インク カートリッジの問題を解決するには

- カートリッジを外して、再装着してみます。 カートリッジが正しいスロットに装着されていることを確認してください。
- 2. カートリッジを装着しなおしても問題が解決しない場合は、カートリッジの接点の汚れを拭き取ります。

カートリッジの接点をクリーニングするには

- ▲ 注意 クリーニング手順は数分で終わります。指示があったら、インクカート リッジが製品に再度取り付けられていることを確認してください。インクカートリッジを製品の外に出して 30 分以上放置しないでください。プリントヘッ ドとインクカートリッジの両方が損傷する恐れがあります。
- a. 電源が入っていることを確認します。
- **b**. カートリッジ アクセス ドアを開きます。

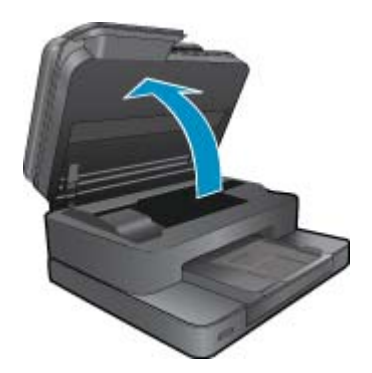

インク ホルダーが製品のインク ラベル部分に移動するまで待ちます。

c. エラー メッセージに示されたカートリッジのタブを押して固定を解除し、スロ ットから取り外します。

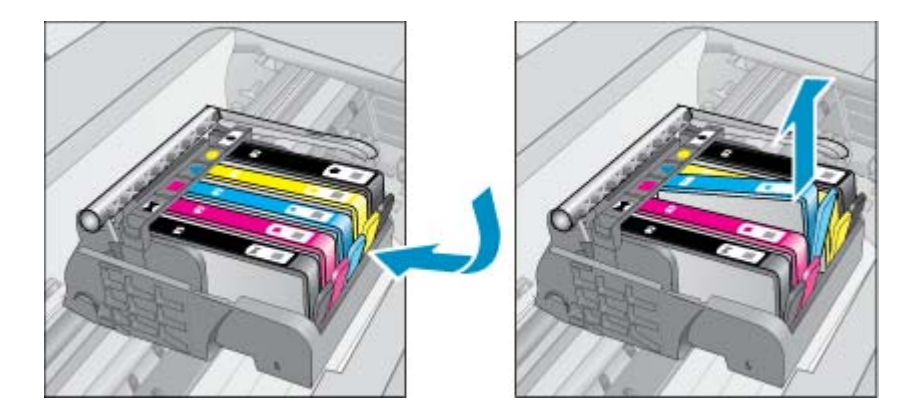

d. インク カートリッジの横を持って底面を上向きにし、インク カートリッジの電 気接触部を探します。 電気接触部は、銅色または金色をした 4 つの小さな長方形の金属でできており、インク カートリッジの底面にあります。

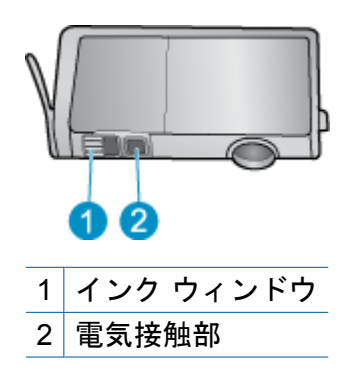

- e. 接触部を乾いた綿棒や糸くずの出ない布で拭きます。
  - △ **注意** 接触部のみに触れるように注意し、インクやその他の破片がカートリ ッジのほかの場所につかないようにします。
- f. 製品内部にあるプリント ヘッドの接触部を探します。 接触部は、4 本の銅色または金色のピンのような形状で、インク カートリッジの接触部とぴったり合う位置にあります。

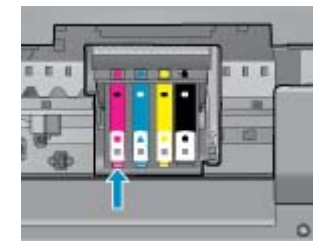

- g. 乾いた綿棒や糸くずの出ない布で接触部を拭きます。
- h. インク カートリッジをもう一度取り付けます。
- アクセス ドアを閉め、エラー メッセージが表示されなくなったかどうか確認し ます。
- j. まだエラー メッセージが表示される場合は、製品の電源をオフにして、もうー 度オンにします。
- それでも問題が解決しない場合は、カートリッジを交換してみてください。 詳細 については、<u>カートリッジの交換</u>を参照してください。

詳細についてはここをクリックしてオンラインに接続します。

# SETUP カートリッジ

プリンターを初めてセットアップするときには、プリンターの箱に同梱されているカートリ ッジを装着する必要があります。これらのカートリッジには SETUP というラベルが貼られ ており、これらのカートリッジによって最初の印刷ジョブの前にプリンターが調整されま す。 初期製品セットアップ中に SETUP カートリッジを装着しないと、エラーが発生しま す。 通常のカートリッジ セットを装着した場合、プリンターのセットアップを完了するには、それらを取り外して、SETUP カートリッジを装着します。 プリンターのセットアップの完了 後は、プリンターで通常のカートリッジを使用できます。

△ 警告 取り外した通常のカートリッジにオレンジのキャップを戻さないと、カートリッジ がすぐに乾燥します。 カートリッジにキャップを付けると、付けない場合よりもインク の蒸発量が減少します。 必要に応じて SETUP カートリッジのオレンジ キャップを使用 できます。

それでもエラー メッセージが表示される場合、HP サポートへお問い合わせください。 詳細についてはここをクリックしてオンラインに接続します。

# 旧式のカートリッジ

このカートリッジの新しいバージョンを使用する必要があります。 カートリッジの新しいバ ージョンを特定するには、カートリッジのパッケージの外側を見るか、保証終了日を探しま す。

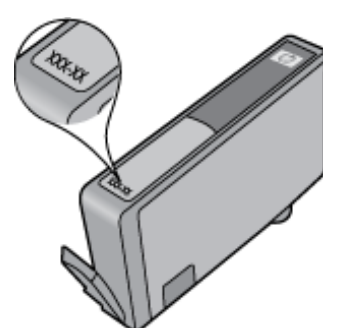

日付の右に 'v1' と複数スペースがある場合、カートリッジはアップデートされた新しい バージョンです。 旧式のカートリッジの場合は、サポートまたは交換のため HP サポートへ お問い合わせください。

<u>詳細についてはここをクリックしてオンラインに接続します。</u>

# 10 接続方式

- <u>ネットワークへの HP Photosmart の追加</u>
- USB 接続からワイヤレス ネットワークに変更する
- 新しいプリンターを接続する
- <u>ネットワーク設定を変更する</u>
- <u>ネットワークに接続されたプリンターをセットアップして使用するためのヒント</u>
- <u>高度なプリンター管理ツール (ネットワーク接続されたプリンター用)</u>

# ネットワークへの HP Photosmart の追加

- <u>WiFi Protected Setup (WPS)</u>
- ルーターを使用するワイヤレス ネットワーク (インフラストラクチャ ネットワーク)

### WiFi Protected Setup (WPS)

これらの操作手順は、プリンター ソフトウェアのセットアップとインストールを済ませたユ ーザーを対象としています。 初めてインストールする場合は、プリンターの箱に同梱されて いたセットアップの説明書をよくお読みください。

HP Photosmart を Wi-Fi Protected Setup (WPS) を使用してワイヤレス ネットワークに接続 するには、次のものが必要です。

WPS 対応ワイヤレス ルーターまたはアクセス ポイントを含むワイヤレス 802.11b/g/n ネットワーク。

🖹 注記 802.11n は 2.4Ghz のみをサポートします

ワイヤレス ネットワーク サポートまたはネットワーク インタフェース カード (NIC) を備 えたデスクトップ コンピューターやノートパソコン。コンピューターは、HP Photosmart をセットするワイヤレス ネットワークに接続されている必要があります。

② 注記 WPS プッシュ ボタンを備えた Wi-Fi Protected Setup (WPS) ルーターがある場合、 プッシュ ボタン方式に従います。 ルーターにプッシュ ボタンがあるかわからない場合、 ワイヤレス設定メニュー方式に従います。

プッシュ ボタン (PBC) 方式

- 1. ルーターの WiFi Protected Setup (WPS) ボタンを押します。
- ワイヤレス ランプが点滅を開始するまで [ワイヤレス] ボタンを押し続けます。3
   秒間押し続けて、WPS プッシュ ボタン モードを起動します。
- ② 注記 タイマーが設定された約2分の間にワイヤレス接続が確立されます。

ワイヤレス設定メニュー方式

- プリンター ディスプレイで [ワイヤレス] ボタンをタッチして、[ワイヤレス] メニ ューを表示します。 プリンターが印刷中、エラー状態、または重要なタスクを実 行中の場合、タスクが完了するまで、またはエラーが解消するまで待ってから [ワ イヤレス] ボタンを押します。
- 2. プリンター ディスプレイから [ワイヤレス設定] を選択します。
- 3. プリンター ディスプレイから [Wi-Fi Protected Setup] を選択します。
- WPS プッシュ ボタンを備えた Wi-Fi Protected Setup (WPS) ルーターがある場合、 [プッシュ ボタン] を選択し、画面の指示に従います。 ルーターにプッシュ ボタン がない場合、またはプッシュ ボタンがあるかわからない場合、[PIN] を選択し、画 面の指示に従います。
- ② 注記 タイマーが設定された約2分の間に、ネットワーキングデバイスの対応するボタンを押すか、ルーター PIN をルーターの設定ページに入力する必要があります。

## ルーターを使用するワイヤレス ネットワーク (インフラストラクチャ ネットワーク)

HP Photosmart を内蔵ワイヤレス WLAN 802.11 ネットワークに接続するには、以下が必要になります。

ワイヤレス ルーターまたはアクセス ポイントを含むワイヤレス 802.11b/g/n ネットワーク。

🕙 注記 802.11n は 2.4Ghz のみをサポートします。

ワイヤレス ネットワーク サポートまたはネットワーク インタフェース カード (NIC) を備 えたデスクトップ コンピューターやノートパソコン。コンピューターは、HP Photosmart をセットするワイヤレス ネットワークに接続されている必要があります。

ケーブルまたは DSL などのブロードバンドによるインターネット アクセス (推奨) インターネット アクセスを行っているワイヤレス ネットワーク上の HP Photosmart を接 続する場合には、Dynamic Host Configuration Protocol (DHCP) を使用したワイヤレス ル ーター(アクセス ポイントまたは無線基地局)を使用することをお勧めします。 ネットワーク名 (SSID)。

WEP キーまたは WPA パスフレーズ (必要な場合)。

#### ワイヤレス設定ウィザードで製品を接続するには

- 1. ネットワーク名 (SSID)、WEP キーまたは WPA パスフレーズを書き留めます。
- 2. ワイヤレス設定ウィザードを開始します。
  - a. プリンター ディスプレイの [ホーム] 画面で、**[ワイヤレス]** アイコンをタッチし ます。
  - b. [ワイヤレス] メニューで、[設定] をタッチし、[ワイヤレス設定ウィザード] を タッチします。
- 3. ワイヤレス ネットワークに接続します。
  - ▲ 検出されたネットワーク一覧からお使いのネットワークを選択します。
- 4. プロンプトに従います。
- 5. ソフトウェアをインストールします。
  - ▲ コンピューターの CD-ROM ドライブに製品ソフトウェア CD を挿入します。

- ▲ 画面に表示される指示に従います。
  - 指示されたら、USB 設定ケーブル (プリンターに付属していません) を使って製品をコンピューターに接続します。 画面上の指示に従ってワイヤレス ネットワークの各設定を入力します。 本製品がネットワークへの接続を試みます。 接続に失敗した場合は、画面の指示に従って問題を解決し、接続をやり直します。
- ▲ 設定が完了したら USB ケーブルを外してワイヤレス ネットワーク接続をテス トするように指示されます。本製品がネットワークに正しく接続されたら、ネ ットワークを通して製品を使用するコンピューターに本ソフトウェアをインス トールしてください。

関連トピック

<u>ネットワークに接続されたプリンターをセットアップして使用するためのヒント</u>

# USB 接続からワイヤレス ネットワークに変更する

最初 USB ケーブルでプリンターをコンピューターに直接接続した状態でプリンターのセットアップとソフトウェアのインストールを行った場合、ワイヤレス ネットワーク接続に簡単に変更できます。 ワイヤレス ルーターまたはアクセス ポイントを含むワイヤレス 802.11b/g/n ネットワークが必要です。

🖹 注記 802.11n は 2.4Ghz のみをサポートします。

USB 接続からワイヤレス ネットワークに変更するには

オペレーティング システムに応じて、次のいずれかの操作を行います。

- 1. Windows の場合:
  - a. コンピューターの [**スタート**] メニューから、[**すべてのプログラム**] をクリック し、[HP] をクリックします。
  - b. [HP Photosmart 7510 Series]、[プリンタのセットアップとソフトウェア選択]、[USB 接続プリンタのワイヤレスへの変換] の順にクリックします。
  - **c**. 画面に表示される指示に従います。
- 2. Mac の場合:
  - a. [**ワイヤレス**] アイコンをタッチし、[**ワイヤレス設定ウィザード**] をタッチしま す。
  - b. 画面の指示に従ってプリンターを接続します。
  - c. アプリケーション /Hewlett-Packard/Device Utilities 内の [HP セットアップアシ スタント] を使用して、このプリンターに対するソフトウェア接続をワイヤレス に変更します。

# 新しいプリンターを接続する

プリンター ソフトウェアから新しいプリンターを接続するには

プリンターのコンピューターへの接続が終了していない場合、プリンターをプリンター ソフ トウェアから接続する必要があります。 同一モデルの別の新しいプリンターをコンピュータ ーに接続する場合、プリンター ソフトウェアを再度インストールする必要はありません。オペレーティング システムに応じて、次のいずれかの操作を行います。

- 1. Windows の場合:
  - a. コンピューターの [スタート] メニューから、[すべてのプログラム] をクリック し、[HP] をクリックします。
  - b. [HP Photosmart 7510 Series]、[プリンタ接続とソフトウェア]、[新しいプリ ンタを接続する] を順にクリックします。
  - **c**. 画面に表示される指示に従います。
- 2. Mac の場合:
  - ▲ アプリケーション /Hewlett-Packard/Device Utilities 内の [HP セットアップアシ スタント] を使用して、このプリンターに対するソフトウェア接続をワイヤレス に変更します。

# ネットワーク設定を変更する

以前にネットワークに対して設定したワイヤレス設定を変更する場合、プリンター ディスプ レイからワイヤレス設定ウィザードを実行する必要があります。

ワイヤレス設定ウィザードを実行してネットワーク設定を変更するには

- プリンター ディスプレイの [ホーム] 画面で、[ワイヤレス] アイコンをタッチします。
- [ワイヤレス] メニューで、[設定] をタッチし、[ワイヤレス設定ウィザード] をタッ チします。
- 3. 画面の指示に従ってネットワーク設定を変更します。

# ネットワークに接続されたプリンターをセットアップして使用 するためのヒント

以下のヒントを使用して、ネットワークに接続されたプリンターをセットアップして使用し ます。

- ネットワークに接続されたワイヤレス プリンターをセットアップする場合、ワイヤレス ルーターまたはアクセス ポイントの電源がオンになっていることを確認します。 プリン ターはワイヤレス ルーターを検索してから、検出されたネットワーク名をディスプレイ に一覧表示します。
- ワイヤレス接続を確認するには、[ホーム] 画面の上部にあるワイヤレス アイコンを確認します。アイコンがカラー表示されている場合は、ワイヤレス接続がオンになっています。アイコンをタッチして、ワイヤレスの状態ダッシュボードを表示します。[ネットワーク] メニューを表示するには、[設定] をタッチします。[ネットワーク] メニューには、ワイヤレス接続を設定するためのオプションが、またはワイヤレス接続を設定している場合はワイヤレス接続をオンにするためのオプションが含まれます。
- コンピューターが仮想私設ネットワーク (VPN) に接続されている場合、プリンターなど ネットワーク上のその他のデバイスにアクセスするためには、VPN から切断する必要が あります。
- ネットワークセキュリティ設定を見つける方法について説明します。
   <u>詳細については、</u>
   <u>ここをクリックしてオンライン接続します。</u>

- ネットワーク診断ユーティリティとその他のトラブルシューティングのヒントを説明します。
   詳細については、ここをクリックしてオンライン接続します。
- USB からワイヤレス接続に変更する方法を説明します。
   <u>
   からワイヤレス接続に変更する方法を説明します。</u>
   <u>
   かしてオンライン接続します。
   </u>
- プリンター セットアップ時にファイアー ウォールとウイルス対策プログラムを操作する 方法を説明します。 詳細については、ここをクリックしてオンライン接続します。

# 高度なプリンター管理ツール (ネットワーク接続されたプリン ター用)

プリンターがネットワークに接続されている場合、組み込み Web サーバーを使用してコン ピューターからステータス情報の表示、設定の変更、およびプリンターの管理を行うことが できます。

⑦ 注記 設定の表示または変更には、パスワードが必要になる場合があります。

組み込み Web サーバーは、インターネットに接続せずに開いて使用することができます。ただし、一部の機能は使用できません。

- <u>組み込み Web サーバーを開くには</u>
- <u>cookie</u> について

## 組み込み Web サーバーを開くには

注記 プリンターがネットワークに接続され、IP アドレスが指定されている必要があります。 プリンターの IP アドレスを見つけるには、コントロール パネルの [ワイヤレス] ボタンをタッチするか、ネットワーク設定ページを印刷します。

コンピューターのサポートされた Web ブラウザで、プリンターに割り当てられている IP ア ドレスまたはホスト名を入力します。

例えば、IP アドレスが 192.168.0.12 の場合、次のアドレスを Internet Explorer などの Web ブラウザに入力します。 http://192.168.0.12

組み込み Web サーバーにアクセスするには、コンピューターとプリンターが同じネットワークに存在する必要があります。

### cookie について

組み込み Web サーバー (EWS) は、ブラウザからページを表示したときに小さいテキスト ファイル (cookie) をハード ディスクに作成します。 これらのファイルにより EWS は次回アク セス時にユーザーのコンピューターを認識することができます。 例えば、EWS 言語を設定 した場合、選択した言語が cookie に記憶されるので、次に EWS を開いたときに、ページが その言語で表示されます。 一部の cookie (選択した言語を記憶しておく cookie など) は各セ ッションの終了時に消去されますが、その他のもの (ユーザー固有の設定を記憶する cookie など) は手動で消去するまでコンピューター上に保存されます。

ブラウザの設定によって、すべての cookie を受け入れることも、cookie が書き込まれる前 に警告することもできます。これにより、どの cookie を受け入れ、どれを拒否するかを選択 できます。 また、ブラウザを使用して不要な cookie を削除することもできます。

- 図 注記 デバイスによっては、cookie を無効にすると、以下の機能のどれかが使用できなくなる場合があります。
- アプリケーションを終了したところからの再開 (特にセットアップ ウィザードで有用)
- EWS ブラウザ言語設定の記憶
- EWS ホームページのカスタマイズ

プライバシーおよび cookie 設定の変更方法と、cookie の表示および削除方法については、 Web ブラウザで利用できるドキュメントを参照してください。

# 11 技術情報

このセクションでは、HP Photosmart の技術仕様および国際的な規制について説明します。 詳細な仕様については、HP Photosmart 付属のドキュメントを参照してください。 このセクションでは、次のトピックについて説明します:

- ・ <u>注意</u>
- <u>カートリッジ チップの情報</u>
- ・ <u>仕様</u>
- 環境保全のためのプロダクト スチュワード プログラム
- <u>規制に関する告知</u>
- <u>無線に関する規制</u>

# 注意

Hewlett-Packard Company からの通知 本文書に記載されている情報は、予告なしに変更されることがあります。 All rights reserved. 著作権法で規定されている場合を除き、Hewlett-Packard による書面での許可なく、本資料を再製、改作、翻訳することは 禁じられています。HP 製品およびサービスのみに適用される保証は、製品およびサービスに付属の保障書に記述されています。本書に記載 されている内容は、追加の保障とはなりません。HP は、本書に記載されている技術的または編集上の誘り、あるいは省略事項について、一 切責任を負いません。 © 2011 Hewlett-Packard Development Company, L.P. Microsoft, Windows, Windows XP、および Windows Vista は、米国 Microsoft Corporation の登録商標です。 Windows 7 は、米国またはその他の国の Microsoft Corporation の登録商標です。 Intel および Pentium は、Intel Corporation または米国およびその他の国の子会社の登録商標です。 Adobe® は、Adobe Systems Incorporated の商標です。

# カートリッジ チップの情報

本製品で使用される HP カートリッジには、製品の動作を補助するためのメモリ チップが搭載されています。また、このメモリ チップは、本製品の使用状況に関するいくつかの限定情報を収集します。この情報には次のものが含まれます。カートリッジを最初に装着した日付、カートリッジを最後に使用した日付、カートリッジで印刷したページ数、ページカバレッジ、使用した印刷モード、発生した印刷エラー、製品モデル。HP はこれらの情報をお客様のプリンティングニーズに合った製品の開発に役立てています。

カートリッジのメモリ チップから得られたデータには、カートリッジまたは製品の顧客また はユーザーを特定できる情報は含まれません。

HPは、HPの無料回収およびリサイクルプログラム (HP Planet Partners: <u>www.hp.com/hpinfo/globalcitizenship/environment/recycle/</u>) により返却されたカートリッジからメモリチップのサンプリングを回収しています。このサンプリングから得られたメモリチップは、今後のHP 製品改良のために読み取られ、研究されます。このカートリッジのリサイクルを補助する HP パートナーも同様に、このデータにアクセスできる場合があります。

第三者がカートリッジを所有すると、メモリ チップ上の匿名情報にアクセスできる場合があ ります。もし、お客様がこの情報へのアクセスを許可したくない場合は、チップを動作不能 にすることができます。ただし、メモリ チップを動作不能にすると、そのカートリッジは HP 製品で使用できなくなります。 この匿名情報を提供することを懸念される場合は、製品の使用情報を回収するメモリ チップ の機能を無効にすることにより、情報にアクセスできなくすることができます。

使用情報機能を無効にするには

セットアップ をタッチします。

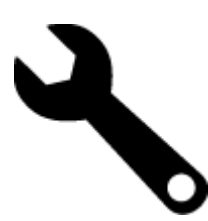

- 2. [基本設定] をタッチします。
- (カートリッジチップ情報)、[OK]の順にタッチします。
- 図 注記 使用情報機能を再度有効にするには、出荷時のデフォルト設定を復元します。
- ② 注記 メモリ チップの製品使用情報を回収する機能をオフにしても、引き続き HP 製品で そのカートリッジを使用することができます。

# 仕様

ここでは、HP Photosmart の技術仕様を記載します。製品仕様の詳細については、 www.hp.com/support の製品データシートを参照してください。

### システム要件

ソフトウェアおよびシステムの要件は、Readme ファイルに収録されています。

将来的なオペレーティング システムのリリースおよびサポートについての情報は、HP のオ ンライン サポート Web サイト <u>www.hp.com/support</u> を参照してください。

#### 環境仕様

- 許容される動作時の温度範囲:メインプリンター:5~40 ℃ リムーバブル ディスプレイ:-10~40 ℃
- 許容される動作時の温度範囲(本体のみ):5 ℃ ~ 40 ℃ (41 °F ~ 104 °F)
- 湿度:15%~80% RH (結露しないこと)、28 °C (最大露点温度)
- 非動作時 (保管時)の温度範囲: -20 ~ 60 ℃
- 強い電磁気が発生している場所では、HP Photosmart の印刷結果に多少の歪みが出るおそ れがあります。
- 強い電磁気が原因で発生するインクジェットのノイズを最小化するために、使用する USB ケーブルは長さが3m以下のものとしてください。

#### 印刷解像度

印刷解像度については、プリンター ソフトウェアを参照してください。

#### 用紙の仕様

| 種類                                 | 用紙の重量                               | 給紙トレイ*                   | 排紙トレイ†                | フォトトレイ゛ |
|------------------------------------|-------------------------------------|--------------------------|-----------------------|---------|
| 普通紙                                | 60 ∼ 90 gsm (16<br>∼ 24 lb.)        | 最大 125 枚 (20 lb.<br>の用紙) | 50 枚 (20 lb. の用<br>紙) | 該当なし    |
| リーガル用紙                             | 60 ~ 90 gsm(16<br>~ 24 lb. )        | 最大 125 枚 (20 lb.<br>の用紙) | 10 枚 (20 lb. の用<br>紙) | 該当なし    |
| カード                                | 最大 281 gsm (75<br>lb.)              | 最高 60 枚                  | 25 枚                  | 最高 20 枚 |
| 封筒                                 | 75 ∼ 90 gsm (20<br>∼ 24 lb.)        | 最高 15 枚                  | 15 枚                  | 該当なし    |
| OHP フィルム                           | 該当なし                                | 最高 40 枚                  | 25 枚                  | 該当なし    |
| ラベル紙                               | 該当なし                                | 最高 40 枚                  | 25 枚                  | 該当なし    |
| 2L 判 フォト用紙                         | 最大 281 gsm (75<br>lb.)<br>(236 gsm) | 最高 40 枚                  | 25 枚                  | 最高 20 枚 |
| L判 フォト用紙                           | 最大 281 gsm (75<br>lb.)<br>(236 gsm) | 最高 40 枚                  | 25 枚                  | 最高 20 枚 |
| 216×279 mm (8.5 x<br>11 インチ) フォト用紙 | 最大 281 gsm (75<br>lb.)              | 最高 40 枚                  | 25 枚                  | 該当なし    |

\* 最大収容枚数。

\*

† 排紙トレイの収容枚数は、用紙の種類および使用するインクの量によって異なります。 排紙トレイは、頻繁に空にしてください。 はやい (最速) 印刷品質モードでは、延長トレイを伸ばし、エンドトレイを立てる必要があります。 エンドトレイを立てないと、レターおよびリーガルサイズ用紙がトレイから落ちてしまいます。

⑦ 注記 すべての対応用紙サイズについては、プリンター ドライバーで確認してください。

両面印刷アクセサリ用紙仕様 - (日本以外)

| 種類      | サイズ                                                                                                    | 重量                        |
|---------|----------------------------------------------------------------------------------------------------|---------------------------|
| 用紙      | レター: 8.5 x 11 インチ<br>エグゼクティブ: 7.25 x 10.5<br>インチ<br>A4: 210 x 297 mm<br>B5 (ISO): 176 x 250 mm B5<br>(JIS): 182 x 257 mm | 16 ∼ 24 lb. (60 ∼ 90 gsm) |
| ブローシャ用紙 | レター: 8.5 x 11 インチ<br>A4: 210 x 297 mm                                                                                    | 最大 48 lb. (180 gsm)       |

両面印刷アクセサリ用紙仕様 - 日本のみ

| 種類      | サイズ                                                                                                    | 重量                         |
|---------|----------------------------------------------------------------------------------------------------|----------------------------|
| 用紙      | レター: 8.5 x 11 インチ<br>エグゼクティブ: 7.25 x 10.5<br>インチ<br>A4: 210 x 297 mm<br>A5: 148 x 210 mm<br>B5 (ISO): 176 x 250 mm B5<br>(JIS): 182 x 257 mm | 60 ∼ 90 g/m² (16 ∼ 24 lb.) |
| ブローシャ用紙 | レター:8.5 x 11 インチ<br>A4:210 x 297 mm                                                                                                    | 最高 180 g/m² (ボンド紙 48 lb)   |
| カードと写真  | 4 x 6 インチ<br>5 x 8 インチ<br>10 x 15 cm<br>A6 : 105 x 148.5 mm<br>ハガキ : 100 x 148 mm                                                            | 最高 200 g/m² (ボンド紙 110 lb)  |

調整のズレ

- 普通紙で .006 mm/mm (裏側)
- ② 注記 国および地域によってお求めいただける用紙タイプが異なります。

#### 印刷の仕様

- 印刷速度はドキュメントの複雑さによって異なります
- パノラマサイズ印刷
- 方式: オンデマンド型サーマル インクジェット
- 言語: PCL3 GUI

### コピーの仕様

- デジタル イメージ処理
- 最大コピー枚数は、モデルによって異なる
- コピー速度はドキュメントの複雑さ、およびモデルによって異なる
- 200-400%の範囲で拡大コピーを行う(モデルによって異なる)
- 25-50%の範囲で縮小コピーを行う(モデルによって異なる)

#### インク カートリッジの印刷可能枚数

カートリッジの印刷可能枚数の詳細については、<u>www.hp.com/go/learnaboutsupplies</u> をご覧 ください。

スキャンの仕様

- イメージエディター内蔵
- 解像度:最大 1200 x 2400 ppi (光学式)(モデルによって異なる)、 19200 ppi (拡張)(ソフトウェア)
   npi 解像度についての詳細は、スキャナ ソフトウェアを参照してください

ppi 解像度についての詳細は、スキャナ ソフトウェアを参照してください。

- カラー:48 ビットカラー、8 ビット グレースケール (256 階調)
- ガラスからの最大スキャン サイズ:21.6 x 29.7 cm

# 環境保全のためのプロダクト スチュワード プログラム

Hewlett-Packard では、優れた製品を環境に対して適切な方法で提供することに積極的に取り組んでいます。この製品では、再利用を考慮した設計を取り入れています。高度な機能と 信頼性を確保する一方、素材の種類は最小限にとどめられています。素材が異なる部分は、 簡単に分解できるように作られています。金具などの接合部品は、作業性を考慮した分かり やすい場所にあるので、一般的な工具を使って簡単に取り外すことができます。重要な部品 も手の届きやすい場所にあり、取り外しや修理が簡単に行えます。

詳細については、 HP Web サイトの次のアドレスにある「環境保護ホーム」にアクセスして ください。

www.hp.com/hpinfo/globalcitizenship/environment/index.html

このセクションでは、次のトピックについて説明します:

- エコヒント
- <u>用紙の使用</u>
- プラスチック
- <u>化学物質安全性データシート</u>
- <u>リサイクルプログラム</u>
- <u>HP インクジェット消耗品リサイクル プログラム</u>
- ・ <u>オートオフ</u>
- <u>省電力モードの設定</u>
- ・ <u>電力消費</u>
- EUの一般家庭ユーザーによる廃棄機器の処理
- <u>化学物質</u>
- <u>Toxic and hazardous substance table</u>
- <u>オランダにおけるバッテリの廃棄</u>
- <u>台湾におけるバッテリの廃棄</u>
- カリフォルニアのユーザーへの注意
- ・ <u>EU バッテリ指令</u>

### エコヒント

HPは、お客様の環境に対する負荷の削減に取り組んでいます。HPは、お客様が印刷時の影響を判断し、その削減に専念できるように、以下のエコヒントを作成しました。本製品に組み込まれた特定の機能に加えて、HPの環境への取り組みの詳細については、HP Eco Solutions Web サイトをご覧ください。

www.hp.com/hpinfo/globalcitizenship/environment/

#### お使いの製品のエコ機能

- ・ 省電力情報:製品の ENERGY STAR<sup>®</sup> 認定ステータスを確認するには、<u>電力消費</u>を参照してください。
- リサイクル材料: HP 製品のリサイクルについての詳細は、下記サイトをご参照ください。 www.hp.com/hpinfo/globalcitizenship/environment/recycle/

#### 第 11 章

## 用紙の使用

本製品は DIN 19309 と EN 12281:2002 にしたがったリサイクル用紙の使用に適しています。

### プラスチック

25 グラム以上のプラスチックのパーツには、国際規格に基づく材料識別マークが付いている ため、プリンターを処分する際にプラスチックを正しく識別することができます。

## 化学物質安全性データシート

化学物質等安全データシート (MSDS) は、次の HP Web サイトから入手できます。

www.hp.com/go/msds

## リサイクルプログラム

HP は世界中の国/地域で、大規模なエレクトロニクス リサイクルセンターと提携して、さま ざまな製品回収およびリサイクルプログラムを次々に実施しております。また、弊社の代表 的製品の一部を再販することで、資源を節約しています。HP 製品のリサイクルについての 詳細は、下記サイトをご参照ください。

www.hp.com/hpinfo/globalcitizenship/environment/recycle/

## HP インクジェット消耗品リサイクル プログラム

HP では、環境の保護に積極的に取り組んでいます。HP のインクジェット消耗品リサイク ル プログラムは多くの国/地域で利用可能であり、これを使用すると使用済みのプリント カ ートリッジおよびインク カートリッジを無料でリサイクルすることができます。詳細につい ては、次の Web サイトを参照してください。

www.hp.com/hpinfo/globalcitizenship/environment/recycle/

#### オートオフ

オートオフは、プリンターの電源を入れたときにデフォルトで自動的に有効になっていま す。オートオフが有効になっている場合、電力を節約するため、非動作状態が2時間続いた 後にプリンターが自動的にオフになります。ワイヤレスダイレクト印刷のためにプリンター がネットワークルーターまたはモバイルデバイスとワイヤレス接続した場合、または警告ま たはカレンダー通知を有効にした場合、オートオフが自動的に無効になります。オートオフ 設定は、コントロールパネルから変更できます。設定を変更すると、プリンターは選択され た設定を保持します。オートオフによってプリンターが完全にオフになるため、プリンター をオンに戻すには電源ボタンを使用する必要があります。

オートオフを無効化または有効化するには 1. [ホーム] 画面の [セットアップ] をタッチします。

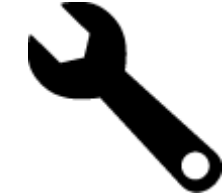

2. [基本設定] をタッチします。

3. オプションをスクロールし、[オートオフの設定] をタッチします。

- 4. [オン] または [オフ] をタッチします。
- 5. [はい] をタッチして選択を確定するか、[いいえ] をタッチして現在の設定を保持します。
- ☆ ヒント ネットワーク経由でワイヤレス接続で印刷している場合は、印刷ジョブが失われ ないようにオートオフを無効にする必要があります。オートオフが無効になっている場 合でも、ユーザー調整可能な省電カモードによって電力を節約することができます。

## 省電力モードの設定

HP Photosmart 省電力モードは、非動作状態が5分続いた後にスリープモードに入ることで 電力を節約します。 スリープモードに移行するまでの時間を10分または15分に延長でき ます。

#### 省電力モードを設定するには

1. [セットアップ] アイコンをタッチします。

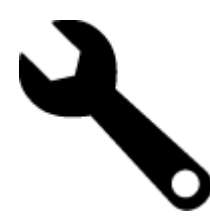

- [基本設定] をタッチします。
- 3. オプションをスクロールし、[省電力の設定] をタッチします。
- 4. 希望の期間 (5分、10分、または 15分) をタッチします。

#### 電力消費

ENERGY STAR® ロゴの付いた Hewlett-Packard のプリンティング&イメージング機器は、 米国環境保護庁が定めるイメージング機器向けの ENERGY STAR 仕様に適合しています。 ENERGY STAR に適合したイメージング製品には、次のマークが付けられています。

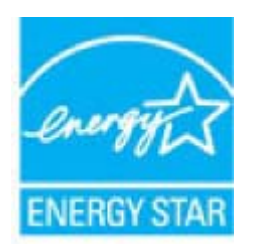

ENERGY STAR に適合したその他のイメージング製品モデルの情報については、次のサイト をご覧ください: www.hp.com/go/energystar

② 注記 この機能はデフォルトでオンになっており、オフにすることはできません。

## EU の一般家庭ユーザーによる廃棄機器の処理

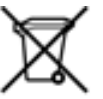

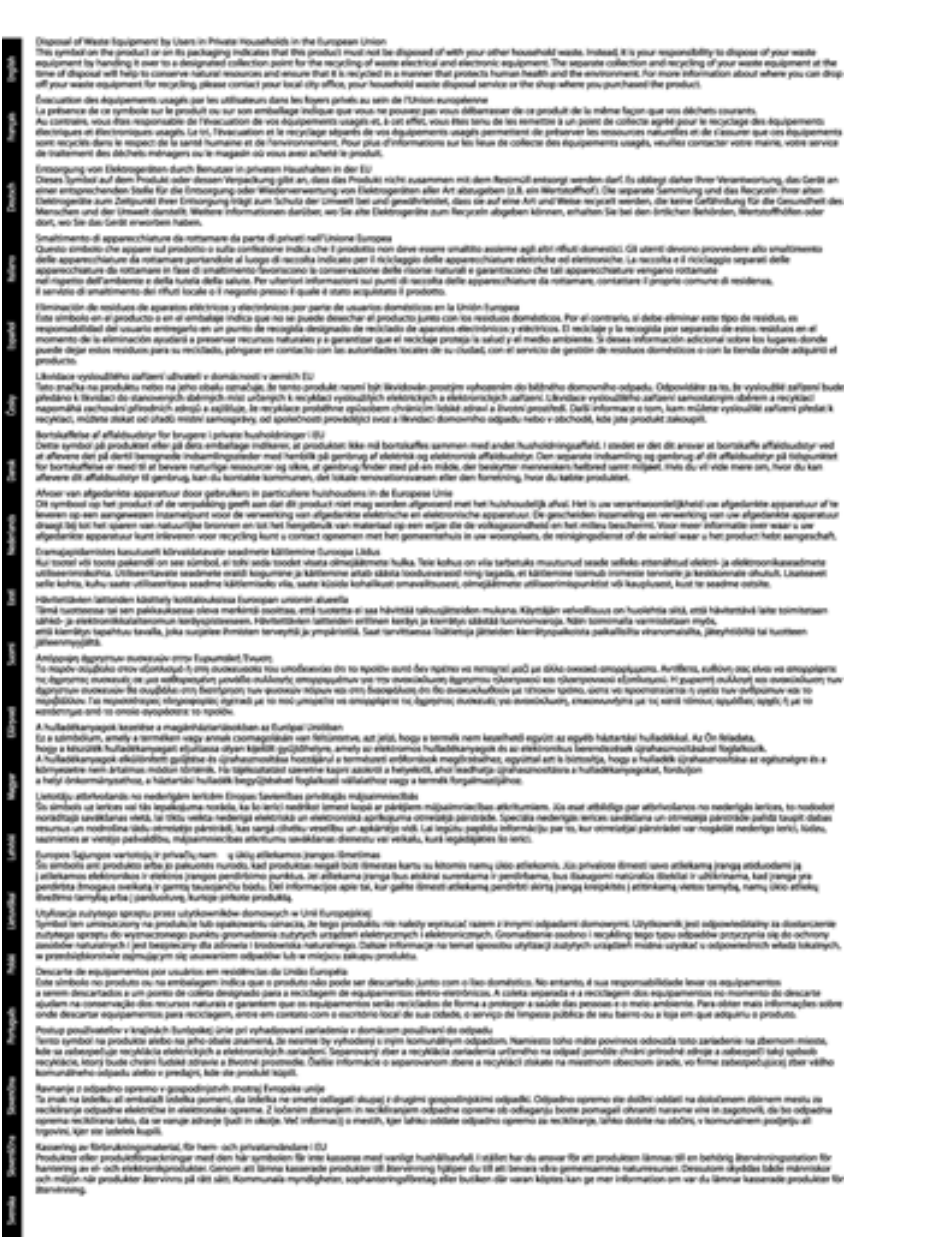

## 化学物質

HP では、REACH (Regulation EC No 1907/2006 of the European Parliament and the Council) などの法的要件に準拠するため、弊社製品に含まれる化学物質に関する情報を、必要に応じてお客様に提供することに努めています。お使いの製品の化学物質情報に関する報告書を参照するには、www.hp.com/go/reach (英語サイト)にアクセスしてください。

## Toxic and hazardous substance table

| 零件描述      | 東京時間審査事業     |   |      |     |      |              |
|-----------|--------------|---|------|-----|------|--------------|
|           | <del>1</del> |   | - 56 | 大会会 | 多溴联苯 | <b>多溴欧平面</b> |
| 医麂毛孔盘"    | 0            | 0 | 0    | 0   | 0    | 0            |
| 电鼓*       | 0            | 0 | 0    | 0   | 0    | 0            |
| 平原电影板*    | x            | 0 | 0    | D   | 0    | 0            |
| 打印某意:     | X            | 0 | 0    | 0   | 0    | 0            |
| 5.示册*     | x            | a | 0    | 0   | 0    | 0            |
| 有暴打印机暴金*  | 0            | ä | Ö    | Ď   | 0    | 0            |
| 5-0X#*    | ×            | a | 0    | 0   | 0    | ¢.           |
| 180.      | x            | x | 0    | D D | 0    | 0            |
| 网络配件*     | ×            | â | Ô    | 0   | Ó    | 0            |
| 0.50.65*  | x x          | ő | õ    | õ   | 0    | 0            |
| 自动互图打印系统。 | 8            | a | Ó    | 0   | 0    | 0            |
|           |              |   |      | -   |      |              |

## オランダにおけるバッテリの廃棄

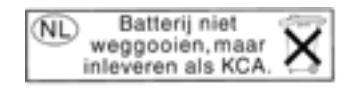

Dit HP Product bevat een lithium-manganese-dioxide batterij. Deze bevindt zich op de hoofdprintplaat. Wanneer deze batterij leeg is, moet deze volgens de geldende regels worden afgevoerd.

## 台湾におけるバッテリの廃棄

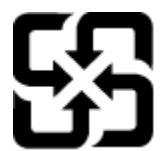

廢電池請回收

Please recycle waste batteries.

## カリフォルニアのユーザーへの注意

この製品のバッテリは過塩素酸塩を使用している可能性があります。特別な処置が必要となる場合があります。詳細については、次のWebサイトを参照してください。

www.dtsc.ca.gov/hazardouswaste/perchlorate

## EU バッテリ指令

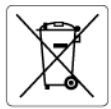

#### **European Union Battery Directive**

This product contains a battery that is used to maintain data integrity of real time clock or product settings and is designed to last the life of the product. Any attempt to service or replace this battery should be performed by a qualified service technician.

Directive sur les batteries de l'Union Européenne Ce produit contient une batterie qui permet de maintenir l'intégrité des données pour les paramètres du produit ou l'horloge en temps réel et qui a été conçue pour durer aussi longtemps que le produit. Toute tentative de réparation ou de remplacement de cette batterie doit être effectuée par un technicien qualité.

Batterie-Richtlinie der Europäischen Union Dieses Produkt enthält eine Batterie, die dazu dient, die Datenintegrität der Echtzeituhr sowie der Produkteinstellungen zu erhalten, und die für die Labensdauer des Produkts ausreicht. Im Bedarfsfall sollte das Instandhalten bzw. Austauschen der Batterie von einem qualifizierten Servicetechnike durchgeführt werden.

Direttiva dell'Unione Europea relativa alla raccolta, al trattamento e allo smaltimento di batterie e accumulatori Questo prodotto contiene uno batteria utilizzato per preservare l'integrità dei dati dell'orologio in tempo reale o delle impostazioni del prodotto e la sua durata si intende pari a quella del prodotto. Eventuali interventi di riparazione o sostituzione della batteria devono essere eseguiti da un tencino dell'assistenza quellificato.

#### Directiva sobre baterías de la Unión Europea

Este producto contiene una batería que se utiliza para conservar la integridad de los datos del reloj de tiempo real o la configuración del producto y está diseñada para durar toda la vida útil del producto. El mantenimiento o la sustitución de dicha batería deberá realizarla un técnico de mantenimiento cualificado.

#### Směrnice Evropské unie pro nakládání s bateriemi

Smernie zvopak obsahuje bateriji, která složiť k uchováni správných dat hodin reálného času nebo nastavení výrobku. Baterie je navržena tak, aby vydržela celou životnost výrobku. Jakýkoliv pokus o opravu nebo výměnu baterie by měl provést kvalifikovaný servisní technik.

#### EU's batteridirektiv

1111

Produkter indeholder et batteri, som bruges til at vedligeholde dataintegriteten for realtidsur- eller produktindstillinger og er beregnet til at holde i hele produktets levetid. Service på batteriet eller udskiftning ber foretages af en uddannet servicetekniker.

Richtlijn batterijen voor de Europese Unie Dit product bevat een batterij die wordt gebruikt voor een juiste tijdsaanduiding van de klok en het behoud van de productinstellingen. Bovendien is deze ontworpen om gedurende de levensduur van het product mee te gaan. Het onderhoud of de vervanging van deze batterij moet door een gekwolificeerde onderhoudstechnicus worden uitgevoerd.

#### Euroopa Liidu aku direktiiv

zeroopa utau atvo artektity Toode sistalda kuti, tridik asvatalakse reaalaja kella andmeühtsuse või toote sätete säilitamiseks. Aku on valmistatud kestma terve toote kasutusaja Akut tohib hooldada või vahetada ainult kvalifitseeritud hooldustehnik.

#### Euroopan unionin paristodirektiivi

Tämä laite sisältää pariston, jota käytetään reaaliaikaisen kellon tietojen ja laitteen asetusten säilyttämiseen. Pariston on suunniteltu kestävän laitteen koko käyttöiän ajan. Pariston mahdollinen korjaus tai vaihto on jätettävä pätevän huoltohenkilön tehtäväksi.

#### Οδηγία της Ευρωπαϊκής Ένωσης για τις ηλεκτρικές στήλες

νοητα της ευρωπαϊκής ενωσης για τις ηλεκτρικες στηλες ωτό το προϊόν περιλαμβάνει μα μαπαρίο, η οποία χρησιμοποιτίαι για τη διατήρηση της ακεραιότητας των δεδομένων ρολογιού πραγματικού ρόνου ή των ρυθμίσεων προϊόντος και έχει σχεδιαστεί έτσι ώστε να διαρκέσει όσο και το προϊόν. Τυχόν απόπειρες επιδιόρθωσης ή αντικατάστασης υτής της μπαταρίας θα πρέπει να πραγματοποιούνται από κατάλληλα εκπαιδευμένο τεχνικό. χρόνου ή

Az Evrópai unió telepek és akkumulátorok direktívája A termék tartalmaz egy elemet, melynek feladata az, hogy biztosítsa a valós idejű óra vagy a termék beállításainak adatintegritását. Az elem úgy van tervezve, hogy végig kitartson a termék használata során. Az elem bármilyen javítását vagy cseréjét csak képzett szakember végezheti el.

#### Eiropas Savienības Bateriju direktīva

Produktam ir baterija, ko izmanto reala laika pulkstena vai produkta iestatījumu datu integritātes saglabāšanai, un tā ir paredzēta visam produkta dzīves ciklam. Jebkura apkope vai baterijas nomaiņa ir jāveic atbilstoši kvalificētam darbiniekam.

Europos Sąjungos baterijų ir akumuliatorių direktyva Šiame gaminyje yra baterija, kuri naudojama, kad būtų galima prižiūrėti realaus laiko laikrodžio veikimą arba gaminio nuostatas; ji skirta veikti visą gaminio eksploatavimo laiką. Bet kokius šios baterijos aptarnavimo arba keitimo darbus turi atlikti kvalifikuotas aptarnavimo technikas.

#### Dyrektywa Unii Europejskiej w sprawie baterii i akumulatorów

Produkt zawiera baterie wykorzystywaną do zachowania integralności danych zegara czasu rzeczywistego lub ustawień produktu, która podtrzymuje działanie produktu. Przegląd lub wymiana baterii powinny być wykonywane wyłącznie przez uprawnionego technika serwisu.

#### Diretiva sobre baterias da União Européia

Este produto contém uma bateria que é usada para manter a integridade dos dados do relógio em tempo real ou das configurações do produto e é projetada para ter a mesma duração que este. Qualquer tentativa de consertar ou substituir essa bateria deve ser realizada por um técnico qualificado.

Smernica Európskej únie pre zaobchádzanie s batériami Tento výrobok obsoluje batériu, ktorá slúži na uchovanie správnych údajov hodín reálneho času alebo nastavení výrobku. Batéria je skonštruovaná tak, aby vydržala celu živelnosť výrobku. Akýkoľvek pobus o opravu alebo výmenu batérie by mal vykonať kvalifikovaný servisný technik.

Direktiva Evropske unije o baterijah in akumulatorjih V tem izdelku je baterija, ki zagotavlja natančnost podatkov vre v realnem času ali nastavitev izdelka v celotni življenjski dobi izdelka. Kakršno koli popravilo ali zamenjavo te baterije lahko izvede le pooblaščeni tehnik.

#### EU:s batteridirektiv

Ecos parteriarextiv Produktein innehåller ett batteri som används för att upprätthålla data i realtidsklackan och produktinställningarna. Batteriet ska räcka produktens hela livslängd. Endast kvalificerade servicetekniker får utföra service på batteriet och byta ut det.

#### Директива за батерии на Европейския съюз Този продукт съдържа батерия, която се използва за н

директива за оперит на сърокатиски свои Този продукта, създадена на издържи през целия живот на продукта. Сервизът или замяната на батерията трябва да се извършва от квалифициран

#### Directiva Uniunii Europene referitoare la baterii

Acest produs contine o bateria care este utilizată pertiru a menține integritatea datelor ceasului de timp real sau setărilor produsului și care este proiectată să funcționeze pe întreaga durată de viață a produsului. Orice lucrare de service sau de înlocuire a acestei baterii trebuie efectuată de un tehnician de service calificat.

# 規制に関する告知

HP Photosmart は、お住まいの国/地域の規制当局からの製品要件に適合しています。

このセクションでは、次のトピックについて説明します:

- 規制モデルの ID 番号
- <u>FCC 準拠声明</u>
- 日本のユーザに対する VCCI (クラス B) 基準に関する告知
- <u>日本のユーザに対する告知 (電源コードについて)</u>
- <u>韓国のユーザに対する告知</u>
- ドイツのユーザに対する告知
- ドイツの騒音放出に関する告知
- <u>EU の規制に関する告知</u>

## 規制モデルの ID 番号

規制上の識別を行うために、本製品には規制モデル番号が指定されています。本製品の規制 モデル番号は、SDGOB-1021 です。この規制番号は、商品名 (HP Photosmart 7510 Series 等) 、または製品番号 (CD734A 等) とはまったく別のものです。

## FCC 準拠声明

#### **FCC** statement

The United States Federal Communications Commission (in 47 CFR 15.105) has specified that the following notice be brought to the attention of users of this product.

This equipment has been tested and found to comply with the limits for a Class B digital device, pursuant to Part 15 of the FCC Rules. These limits are designed to provide reasonable protection against harmful interference in a residential installation. This equipment generates, uses and can radiate radio frequency energy and, if not installed and used in accordance with the instructions, may cause harmful interference to radio communications. However, there is no guarantee that interference will not occur in a particular installation. If this equipment does cause harmful interference to radio or television reception, which can be determined by turning the equipment off and on, the user is encouraged to try to correct the interference by one or more of the following measures:

- Reorient the receiving antenna.
- · Increase the separation between the equipment and the receiver.
- Connect the equipment into an outlet on a circuit different from that to which the receiver is connected.
- Consult the dealer or an experienced radio/TV technician for help.
- For further information, contact:

Manager of Corporate Product Regulations Hewlett-Packard Company 3000 Hanover Street Palo Alto, Ca 94304 (650) 857-1501

Modifications (part 15.21)

The FCC requires the user to be notified that any changes or modifications made to this device that are not expressly approved by HP may void the user's authority to operate the equipment.

This device complies with Part 15 of the FCC Rules. Operation is subject to the following two conditions: (1) this device may not cause harmful interference, and (2) this device must accept any interference received, including interference that may cause undesired operation.

## 日本のユーザに対する VCCI (クラス B) 基準に関する告知

この装置は、クラスB情報技術装置です。この装置は、家庭環境で使用することを目的として いますが、この装置がラジオやテレビジョン受信機に近接して使用されると、受信障害を引き 起こすことがあります。取扱説明書に従って正しい取り扱いをして下さい。

VCCI-B

## 日本のユーザに対する告知(電源コードについて)

製品には、同梱された電源コードをお使い下さい。 同梱された電源コードは、他の製品では使用出来ません。

## 韓国のユーザに対する告知

| B 글 기기<br>(가정용 방송통신기기) | 이 기기는 가정용(B급)으로 전자파적합등록을 한<br>기기로서 주 로 가정에서 사용하는 것을 목적으로 하며,<br>모든 지역에서 사 용할 수 있습니다. |
|------------------------|--------------------------------------------------------------------------------------|
|------------------------|--------------------------------------------------------------------------------------|

## ドイツのユーザに対する告知

### Sehanzeige-Arbeitsplätze

Das Gerät ist nicht für die Benutzung am Bildschirmarbeitsplatz gemäß BildscharbV vorgesehen.

## ドイツの騒音放出に関する告知

## Geräuschemission

LpA < 70 dB am Arbeitsplatz im Normalbetrieb nach DIN 45635 T. 19

## EU の規制に関する告知

CE マークが付いた製品は、以下の EU 指令に適合します:

- Low Voltage Directive 2006/95/EC
- EMC Directive 2004/108/EC
- Ecodesign Directive 2009/125/EC (該当する場合)

本製品の CE コンプライアンスは、HP が提供する適切な CE マークの付いた AC アダプター を使用して電源を供給する場合にのみ有効です。

本製品に通信機能がある場合は、以下の EU 指令の基本要件にも適合します:

R&TTE Directive 1999/5/EC

これらの指令に準拠することで、HP が本製品または製品ファミリに対して発行しており、 製品ドキュメント内または以下の W eb サイトで入手可能な (英語のみ) EU Declaration of Conformity のリストに記載された適用可能な統一ヨーロッパ規格 (European Norms) にも適 合しています: www.hp.com/go/certificates (検索フィールドに製品番号を入力してください)。 コンプライアンスは、製品に付けられた以下の適合マークのいずれかによって示されます:

| CE  | 非通信製品の場合および EU 統一通<br>信製品の場合 (10mW 未満の電源ク<br>ラス内の Bluetooth® など) |
|-----|------------------------------------------------------------------|
| CEO | EU 非統一通信製品の場合 (該当する<br>場合、4 桁の通知機関番号が CE と!<br>のあいだに挿入されます)。     |

製品に付属の規制ラベルを参照してください。

本製品の通信機能は、以下の EU および EFTA 加盟国で使用することができます:オースト リア、ベルギー、ブルガリア、キプロス、チェコ共和国、デンマーク、エストニア、フィン ランド、フランス、ドイツ、ギリシャ、ハンガリー、アイスランド、アイルランド、イタリ ア、ラトビア、リヒテンシュタイン、リトアニア、ルクセンブルグ、マルタ、オランダ、ノ ルウェー、ポーランド、ポルトガル、ルーマニア、スロバキア共和国、スロヴェニア、スペ イン、スウェーデン、スイス、英国。

電話コネクター (一部の製品でのみ使用可能) は、アナログ電話回線への接続用です。

製品をワイヤレス LAN デバイスと使用する場合

国によっては、屋内使用限定、使用可能なチャネル数の制限など、ワイヤレス LAN ネットワークの運用に関する特定の義務または特別の要件が定められています。ワイヤレスネットワークの国設定が正しいことを確認してください。

フランス

 本製品の 2.4 GHz ワイヤレス LAN 操作には、特定の制限が適用されます:屋内では、本 機は、2400 ~ 2483.5 MHz の周波数帯全域 (チャネル 1 ~ 13) で使用できます。屋外での 使用については、2400 ~ 2454 MHz の周波数帯 (チャネル 1 ~ 7) だけが使用できます。 最新の要件については、<u>www.arcep.fr</u> を参照してください。

規制関連の連絡先:

Hewlett-Packard GmbH, Dept./MS: HQ-TRE, Herrenberger Strasse 140, 71034 Boeblingen, GERMANY

## 無線に関する規制

ここでは、ワイヤレス製品に関連する次の規制情報について説明します。

- <u>高周波暴露</u>
- <u>ブラジルのユーザーに対する告示</u>
- <u>カナダのユーザーに対する告示</u>
- 台湾のユーザーに対する告知

## 高周波暴露

#### Exposure to radio frequency radiation

Caution The radiated output power of this device is far below the FCC radio frequency exposure limits. Nevertheless, the device shall be used in such a manner that the potential for human contact during normal operation is minimized. This product and any attached external antenna, if supported, shall be placed in such a manner to minimize the potential for human contact during normal operation. In order to avoid the possibility of exceeding the FCC radio frequency exposure limits, human proximity to the antenna shall not be less than 20 cm (8 inches) during normal operation.

## ブラジルのユーザーに対する告示

#### Aviso aos usuários no Brasil

Este equipamento opera em caráter secundário, isto é, não tem direito à proteção contra interferência prejudicial, mesmo de estações do mesmo tipo, e não pode causar interferência a sistemas operando em caráter primário. (Res.ANATEL 282/2001).

## カナダのユーザーに対する告示

#### Notice to users in Canada/Note à l'attention des utilisateurs canadiens

For Indoor Use. This digital apparatus does not exceed the Class B limits for radio noise emissions from the digital apparatus set out in the Radio Interference Regulations of the Canadian Department of Communications. The internal wireless radio complies with RSS 210 and RSS GEN of Industry Canada.

Utiliser à l'intérieur. Le présent appareil numérique n'émet pas de bruit radioélectrique dépassant les limites applicables aux appareils numériques de la classe B prescrites dans le Règlement sur le brouillage radioélectrique édicté par le ministère des Communications du Canada. Le composant RF interne est conforme a la norme RSS-210 and RSS GEN d'Industrie Canada.

## 台湾のユーザーに対する告知

## 低功率電波輻射性電機管理辦法

第十二條

經型式認證合格之低功率射頻電機,非經許可,公司、商號或使用者均不得擅自變更頻 率、加大功率或變更設計之特性及功能。

第十四條

低功率射頻電機之使用不得影響飛航安全及干擾合法通信;經發現有干擾現象時,應立 即停用,並改善至無干擾時方得繼續使用。

前項合法通信,指依電信法規定作業之無線電通信。低功率射頻電機須忍受合法通信或 工業、科學及醫藥用電波輻射性電機設備之干擾。

# 索引

#### 記号/数字

10 x 15 インチのフォト用紙 仕様 59

#### 0

OHP フィルム 仕様 59

#### い

印刷 仕様 60 インタフェース カード 51,52

### か

カスタマ サポート 保証 45 環境

環境仕様 58 環境保全のためのプロダクト スチュ ワードプログラム 61

## き

技術情報 り 印刷の仕様 60 リーガル用紙 環境仕様 58 コピーの仕様 60 リサイクル システム要件 58 スキャンの仕様 60 用紙の仕様 59 れ 規制に関する告知 レター用紙 規制モデルの ID 番号 67 仕様 59 無線に関する告知 69

## C

コピー \_ 仕様 60 コントロール パネル 機能 6 ボタン 6

## さ

サポート期間終了後のサポート 45

## L

システム要件 58

## す

スキャンする スキャンの仕様 60

## τ

電話サポートの期間 サポート期間 44 電話サポート 44

ね ネットワーク インタフェース カード 51,52

## ふ

封筒 仕様 59 フォト用紙 仕様 59

ほ

保証 45 ボタン、コントロール パネル 6

## よ

用紙 仕様 59

## 6

ラベル 仕様 59

仕様 59 インク カートリッジ 62
